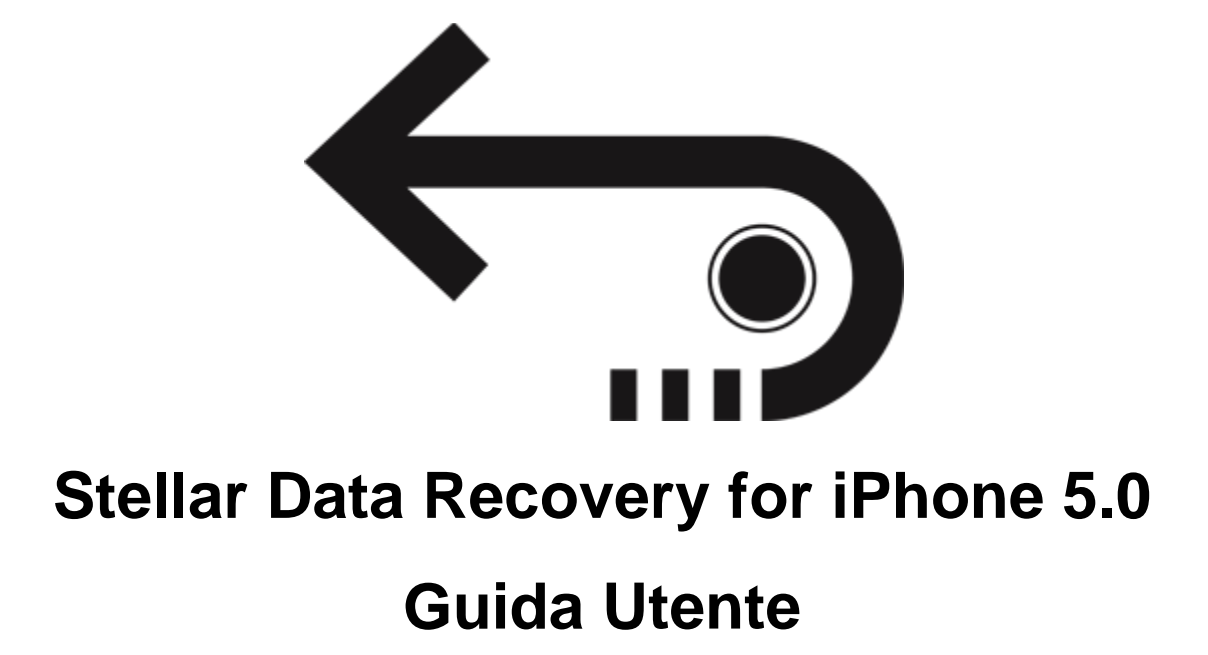

Copyright © Stellar Information Technology Private Limited. Tutti i diritti riserva

## Introduzione

**Stellar Data Recovery for iPhone** è un'applicazione facile da usare. È stata progettata per recuperare o salvare file da Rullo foto, Streaming foto, Contatti, Messaggi, Allegati ai messaggi, Cronologia chiamate, Calendario, Note, Allegati alle note, Promemoria vocali, Segnalibri Safari, Promemoria, WhatsApp, Allegati WhatsApp, Viber, Tango, WeChat, Line, Kik e Libreria delle app. Può recuperare dati dal tuo dispositivo iOS, da iTunes e dal backup di iCloud con grande efficienza. Sfrutta una serie di algoritmi efficienti per eseguire una scansione approfondita della memoria del dispositivo e recuperare il maggior numero di dati possibile.

### Novità di questa versione?

- Supporto migliorato fino a iOS 12.1.0
- Supporto delle funzioni di importazione fino a iOS 12.1.0
- Supporto per iTunes 12.9.x.
- Supporto migliorato per i dati eliminati.
- Supporto scansione approfondita.
- GUI migliorata.
- Supporto multi-DPI (100%, 125%, 150%)
- Supporto iCloud per iOS 12.1.0
- Funzione crittografata supportata in tutte le ultime versioni.

### Caratteristiche principali di Stellar Data Recovery for iPhone

- Il software supporta il recupero dei dati dai file di backup contenuti in iCloud.
- Ma non solo: consente inoltre di recuperare i dati dai file di backup di iTunes.
- Supporta anche il recupero dai file di backup iTunes criptati.
- Opzione di importazione file nell'iPhone.
- Supporto per connessioni a più dispositivi.
- Supporto per Viber e Tango.

- Supporto per WhatsApp / Messaggi / Allegati alle note / Viber / Tango / WeChat / Line / file Kik dal dispositivo, backup iTunes e iCloud.
- Supporto per Libreria delle app, memo vocali, Rullo foto dal dispositivo e dai file di backup iTunes / iCloud.
- Supporta l'anteprima delle miniature dei video scansionati.
- Visualizzazione foto ottimizzata per i sistemi iOS.
- Visualizzazione ottimizzata dei messaggi e dei contatti per i sistemi iOS.
- Opzione di visualizzazione in anteprima di note, calendario e promemoria.
- Supporta iPhone 8, 7, 7s, 6s, 6 Plus, 6, 5s, 5c, 5, 4s e 4.
- Supporta iPad.
- Supporta iOS 12x, 11.x 10.x, 9.x, 8.x, 7.x, 6.x.
- Il software supporta iTunes 12.x e 11.x.
- Supporta i sistemi operativi Windows 10 / 8.1 / 8 / 7.
- Supporta il recupero di contatti, messaggi, cronologia chiamate, calendario, note, promemoria e segnalibri Safari dai dispositivi iOS.

## Procedura di Installazione

Prima di installare il software, assicurati che il sistema abbia i seguenti requisiti minimi:

Requisiti Minimi di Sistema:

- Processore: Pentium
- Sistema Operativo: Windows 10 / 8.1 / 8 / 7.
- Memoria: Minimi 1 GB
- Hard Disk: 100 MB di spazio libero

Nota: descargue la última versión de iTunes antes de ejecutar Stellar Data Recovery for iPhone.

Avvio del software, attenersi alla seguente procedura:

- Fare doppio clic **StellarDataRecoveryforiPhone.exe** file eseguibile per avviare l'installazione. Viene visualizzato il Programma di Installazione -**Stellar Data Recovery for iPhone**.
- Clicca sul tasto **Successivo**. Verrà visualizzata la casella di dialogo Accordo di Licenza.
- Scegliere Accetto il contratto di opzione. Pulsante Avanti verrà attivato. Clicca sul tasto **Successivo**. Viene visualizzata finestra di dialogo **Seleziona percorso di destinazione.**
- Fare clic su Sfoglia per selezionare il percorso di destinazione in cui verranno memorizzati i file di installazione Clicca sul tasto Successivo. Selezionare Inizio viene visualizzata la finestra di dialogo Cartella Menu.
- Fare clic su **Sfoglia** per fornire il percorso per i collegamenti del programma. Clicca sul tasto **Successivo**. Viene visualizzata la finestra di dialogo **Seleziona aggiuntive Attività**.
- Selezionare le caselle di controllo secondo la vostra scelta. Clicca sul tasto **Successivo**. Pronto per l'installazione finestra di dialogo viene visualizzata.
- Clicca sul tasto **Installa** per Iniziore l'installazione. E' possibile cliccare sul tasto **Indietro** per tornare indietro e fare altre scelte.
- Al termine del processo di installazione, viene visualizzato Completamento della finestra **Stellar Data Recovery for iPhone** installazione guidata. Clicca **Finito**.

**Nota**: Togli la spunta dal riquadro Lancio **Stellar Data Recovery for iPhone** per evitare l'avvio automatico del software.

## Avvio del software

Per lanciare Stellar Data Recovery for iPhone in Windows 10:

- Fare clic su Stellar Data Recovery for iPhone nella schermata iniziale. Oppure,
- Fare doppio clic sull'icona Stellar Data Recovery for iPhone sul Desktop.
- Fare clic su Stellar Data Recovery for iPhone nella schermata iniziale.

Per lanciare Stellar Data Recovery for iPhone in Windows 8.1 / 8:

- Fare clic su Stellar Data Recovery for iPhone nella schermata iniziale. Oppure,
- Fare doppio clic sull'icona Stellar Data Recovery for iPhone sul Desktop.

Per lanciare Stellar Data Recovery for iPhone in Windows 7 / Vista:

- Clicca Avvio -> Programmi ->Stellar Data Recovery for iPhone --> Stellar Data Recovery for iPhone. Oppure,
- Fare doppio clic sull'icona Stellar Data Recovery for iPhone sul Desktop. Oppure,
- Fare clic sull'icona Stellar Data Recovery for iPhone in avvio veloce.

## **Ordina il Software**

Per conoscere altro riguardo Stellar Data Recovery for iPhone, clicca qui.

Per acquistare il software Online, si prega di visitare <u>https://www.stellarinfo.com/it/acquista-</u> online.php?acquisto=117

Per acquistare il software, seleziona uno dei metodi riportati sopra.

A ordine confermato, riceverai una chiave di registrazione via email. È necessaria per attivare il software.

## Attivazione del software

La versione demo ha soltanto uno scopo di valutazione e deve essere registrata per l'utilizzo tutte le funzionalità del software. Puoi registrare il software utilizzando la Chiave di Registrazione che riceverai via email dopo l'acquisto del software.

### Per registrare il software:

- 1. Avvia il software della versione demo di Stellar Data Recovery for iPhone.
- 2. Sulla interfaccia utente principale, selezionare l'opzione **Registra**. Registra *finestra* viene visualizzata come mostrato di seguito:

|                 | Attivazione                                              |               |
|-----------------|----------------------------------------------------------|---------------|
|                 | Inserire il codice di registrazione per attivare         | il prodotto   |
|                 |                                                          | Attiva        |
| $(\mathcal{Q})$ | Il codice di attivazione sarà inviato tramite<br>e-mail. | Cancella      |
|                 | Non ho un codice di attivazione                          | Ottienila ora |

- 3. Se non si è in possesso della chiave di registrazione, fare clic su collegamento fare **Ottienila ora** nella finestra di andare online e acquistare il prodotto.
- 4. Una volta confermato l'ordine, verrà spedita una Chiave di Registrazione all'email fornita al momento dell'acquisto.
- 5. Digita la **Chiave della registrazione** e clicca sul pulsante **Registra** (assicurati di avere una connessione internet attiva)
- Il software comunicherà automaticamente al server il numero di licenza per verificarne la validità.
   Se il codice è valido, la registrazione del software sarà terminata con successo.
- Dopo il completamento della procedura appare il messaggio 'Attivazione completata con successo'. Clicca OK.

# Aggiornare il Software

Sono previsti aggiornamenti periodici del software **Stellar Data Recovery for iPhone**. Vanno installati per mantenere il software aggiornato. Possono riguardare l'introduzione di nuove funzionalità, caratteristiche, servizi o qualsiasi altra informazione di rilievo per migliorare il prodotto. L'opzione Aggiorna è in grado di verificare se sono disponibili aggiornamenti. Verifica online se sono disponibili piccoli aggiornamenti o nuove versioni del software. È possibile scaricare facilmente i primi seguendo la procedura guidata. Al contrario, le nuove versioni del software, se disponibili, devono essere acquistate. Durante l'aggiornamento del software, si raccomanda di chiudere tutti i programmi in esecuzione. Ti preghiamo di notare che la versione demo non può essere aggiornata.

### Per aggiornare l'applicazione, segui la procedura illustrata qui di seguito.

- 1. Clicca sul pulsante della finestra di dialogo Aggiornamento dalla barra del menu Strumenti. Si apre la finestra di dialogo Aggiornamento.
- 2. Clicca su Avanti. Un timer in funzione indica la ricerca di aggiornamenti. Se trova una nuova versione del software, compare un messaggio di aggiornamento disponibile.
- 3. Se il messaggio indica che non sono disponibili aggiornamenti, clicca su Annulla per chiudere la procedura guidata.
- 4. Clicca su Avanti. Il software avvia il download dei file di aggiornamento dal server. Una volta completato il processo, il software sarà aggiornato all'ultima versione.

# Interfaccia Utente

**Stellar Data Recovery for iPhone** ha un'interfaccia grafica utente molto facile da utilizzare. Contiene tutte le funzioni necessarie per effettuare il recupero completo o il salvataggio di file da Foto, Contatti, Messaggi, Allegati ai messaggi, Cronologia chiamate, Calendario, Note, Allegati alle note, Promemoria vocali, Segnalibri Safari, Promemoria, WhatsApp, Allegati WhatsApp, Viber, Tango e Libreria delle app. Può recuperare dati dal tuo dispositivo iOS, dal backup di iTunes e dal backup di iCloud in modo efficiente.

Una volta lanciato il software, appare la schermata principale, che si presenta così:

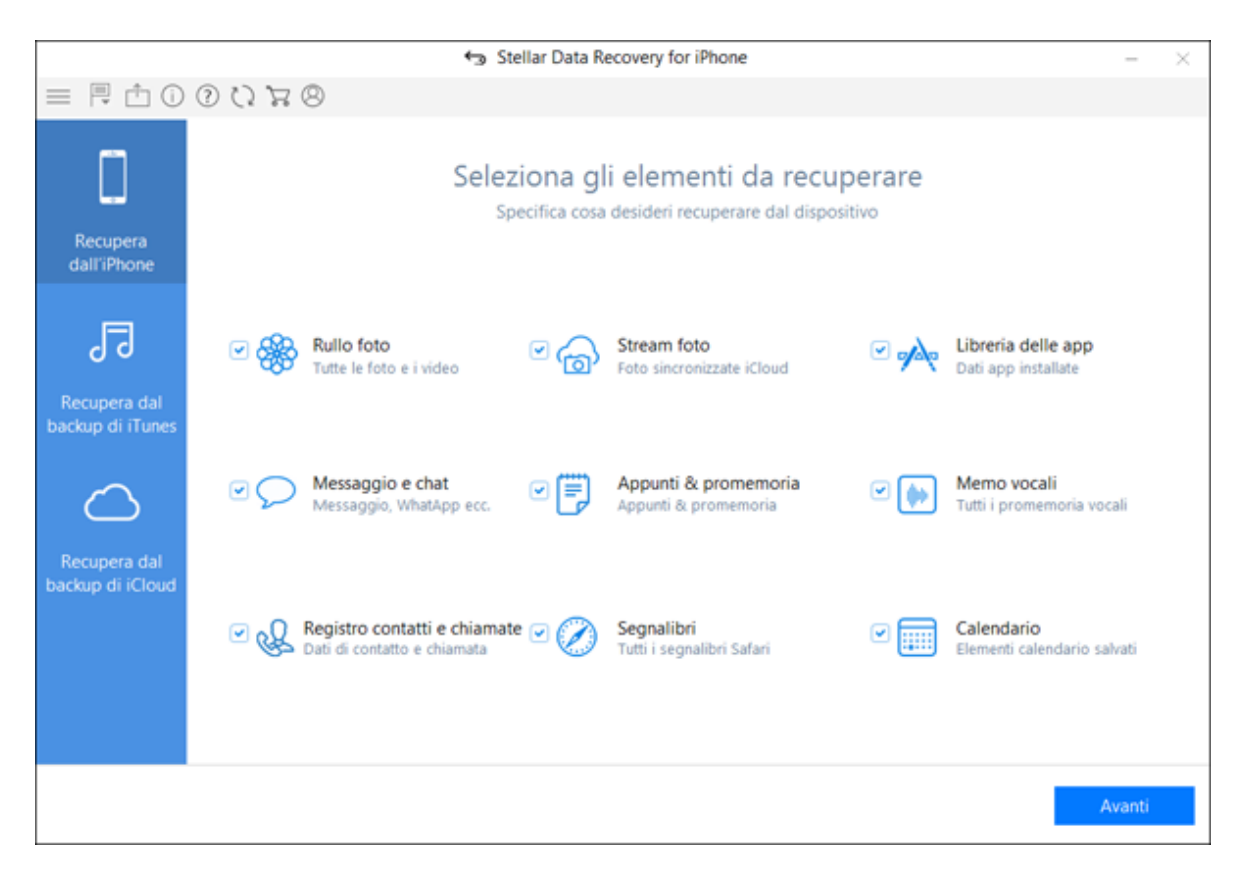

L'interfaccia utente offre vari <u>comandi</u> che consentono di accedere facilmente alle diverse funzioni del software

# Bottone

Stellar Data Recovery for iPhone è dotato dei pulsanti seguenti:

| (j)                  | Fare clic su questo pulsante per leggere informazioni su <b>Stellar Data Recovery for iPhone</b> .                            |
|----------------------|----------------------------------------------------------------------------------------------------|
| info su              |                                                                                                    |
| 8                    | Fare clic su questo pulsante per registrare il software dopo l'acquisto.                                                      |
| Registrati           |                                                                                                    |
|                      | Fare clic su questo pulsante per <u>acquista</u> Stellar Data Recovery for <b>iPhone</b> on-line.                             |
| Acquista Online      |                                                                                                    |
| 5                    | Fare clic su questo pulsante per update il tuo software. Usa questa opzione per verificare la presenza di importanti o minori |
| Aggiornamento        | aggiornamenti del software.                                                                                                   |
| ?                    | Fare clic su questo tasto per aprire la guida utente.                                                                         |
| Assistenza           |                                                                                                    |
|                      | Questa opzione consente di espandere l'elenco delle altre opzioni fornite dal software.                                       |
| Mostra Altre opzioni |                                                                                                    |
| $\leftarrow$         | Cliccare su questo pulsante per tornare alla schermata precedente.                                                            |
| Indietro             |                                                                                                    |
| $\square$            | clicca su questo pulsante per esportare i dati su iPhone                                                                      |
|                      | clicca Lingua pulsante, Per cambiare la lingua applicazione,                                                                  |

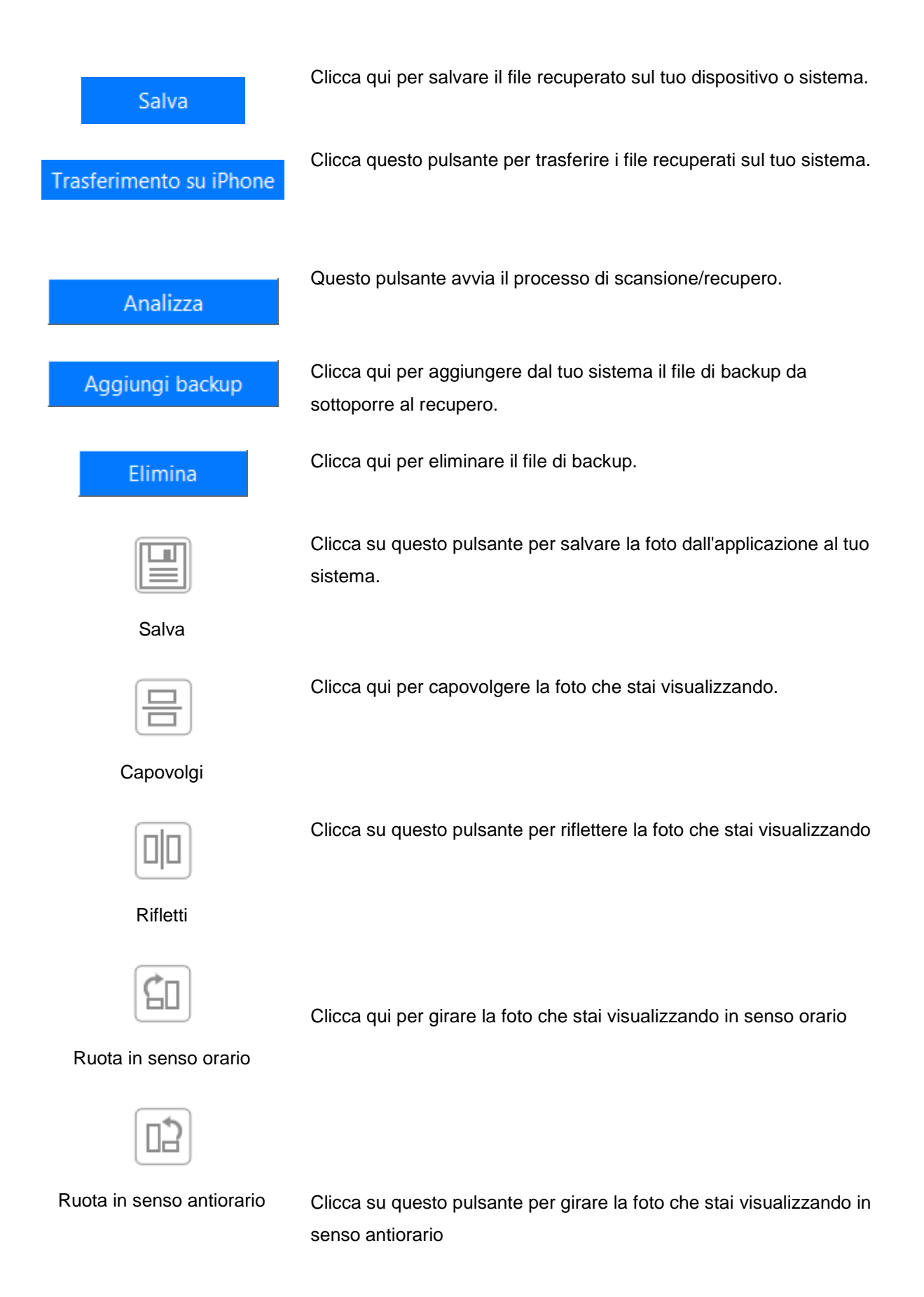

## Recupera dall'iPhone

È possibile utilizzare l'opzione Recupera dall'iPhone per eseguire la scansione del tuo dispositivo iOS e recuperare i dati in esso contenuti (come contatti, messaggi, promemoria, calendari, note). L'opzione esegue direttamente la scansione del dispositivo iOS per individuare i dati cancellati o persi di recente.

Nota: Prima di utilizzare **Stellar Data Recovery for iPhone** installare iTunes. I servizi iTunes devono essere in esecuzione durante la scansione/analisi del dispositivo iOS.

Per utilizzare l'opzione Scansione del dispositivo, segui i passaggi descritti di seguito.

- 1. Avvia Stellar Data Recovery for iPhone
- 2. Dalla schermata principale di Stellar Data Recovery for iPhone, seleziona Recupera dall'iPhone

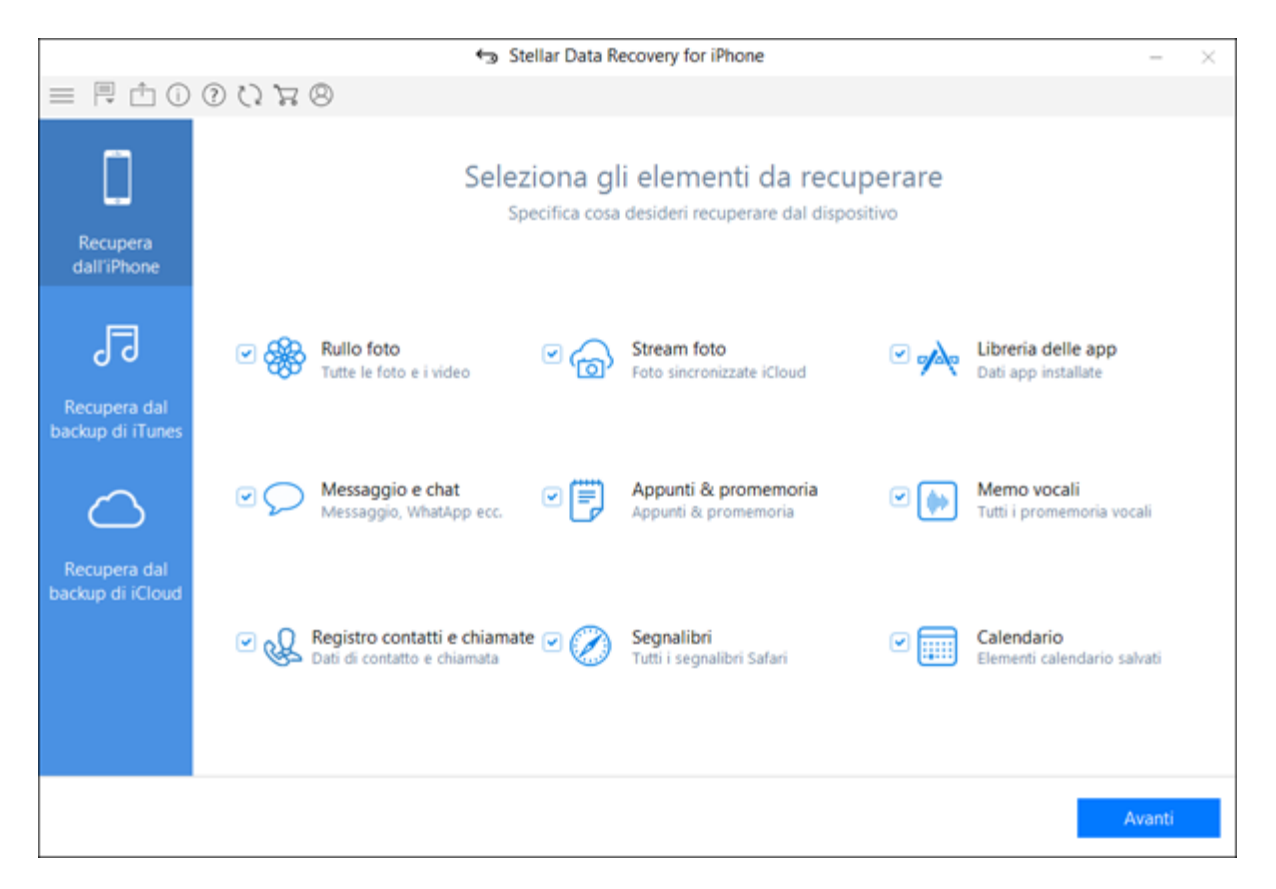

 Dalla schermata Seleziona elementi da recuperare, seleziona la tipologia di file che desideri recuperare: Tutto, Foto e video, Registro messaggi e chiamate, Promemoria e altri. Clicca su Avanti.  Collega il tuo dispositivo iOS al computer e selezionalo per procedere. L'applicazione avvia l'analisi del dispositivo selezionato. Se hai collegato più dispositivi, il programma elenca tutti i dispositivi collegati. Seleziona quindi il dispositivo da cui desideri recuperare dati.

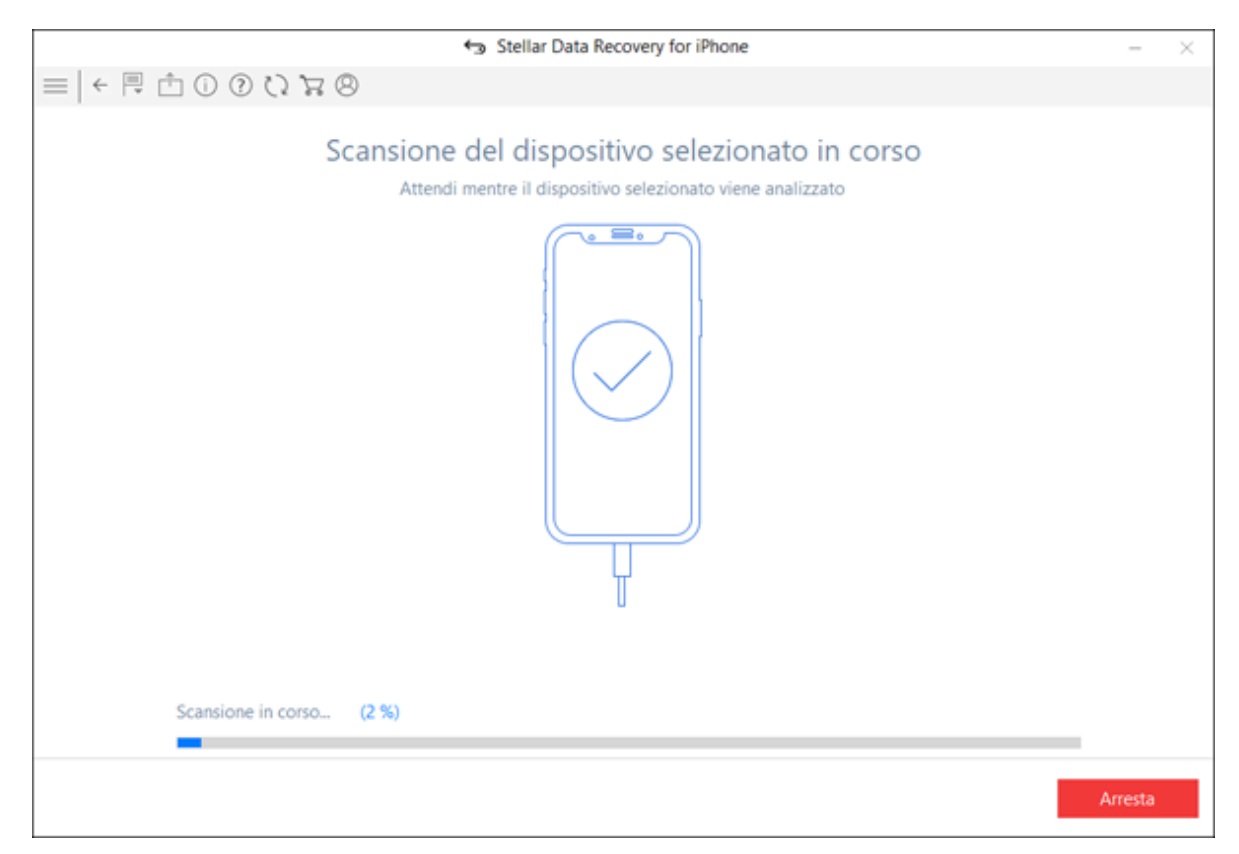

**Nota:** Quando colleghi il dispositivo, si apre una finestra di dialogo che ti chiederà di accettare o non accettare il dispositivo. Per abilitare la sincronizzazione e il trasferimento dei dati tra l'iPhone/iPad e il computer, occorre indicare il dispositivo come affidabile. Se scegli "r;Non affidabile", iTunes non sarà in grado di riconoscerlo.

- Se il tuo iPhone è criptato, si aprirà una finestra di dialogo che ti chiederà di inserire la password. Inserisci la password e clicca su OK.
- 6. Andate a buon fine l'analisi e la scansione, puoi visualizzare in anteprima i dati e salvarli. Sono supportati i seguenti tipi di file: Rullo foto, Streaming foto, Contatti, Messaggi, Allegati ai messaggi, Cronologia chiamate, Calendario, Note, Allegati alle note, Promemoria vocali, Promemoria, Segnalibri Safari, WhatsApp, Allegati WhatsApp, Viber, Tango, WeChat, Line, Kik e Libreria delle app. Dalla vista ad albero a sinistra, cliccare sul tipo di file supportato per il dispositivo iOS e tutti gli elementi verranno elencati a tendina.

|                                                                    |                                     | ∋ Ste | llar Da                       | ta Reco                  | overy fo  | or iPho | ne        |       |                           |                                                        | 17.1             |
|--------------------------------------------------------------------|-------------------------------------|-------|-------------------------------|--------------------------|-----------|---------|-----------|-------|---------------------------|--------------------------------------------------------|------------------|
| ← 閂 ⊡ ⊙ ⊙ Ω ೫ ⊗                                                    | (                                   | ۹     |                               |                          | $\supset$ | ۰.      | lostra tu | itti  | Osolo                     | eliminati                                              | ⊖ Solo esistenti |
| □ iPhone<br>□ ☑ □ admin's iPhone                                   | Calendari                           | iq.   |                               |                          |           |         |           |       |                           |                                                        |                  |
|                                                                    | Titolo                              | Ubi   | Dat.,<br>03/_<br>01/_<br>11/_ | Dat<br>03/<br>01/<br>11/ | Ap_       | Url     | Te        | Invit | Mc *<br>Fre<br>Fre<br>Fre | C<br>Titolo                                            | alendario        |
|                                                                    |                                     |       | 04/<br>02/<br>04/             | 04/<br>02/<br>04/        |           |         |           |       | Fre<br>Fre<br>Fre         |                                                        | Makar Sankranti  |
|                                                                    | ☑ 및 K.<br>☑ 및 B.<br>☑ 및 M<br>☑ 및 C. |       | 05/                           | 05/                      | The_      |         |           |       | Fre<br>Fre<br>Fre         | Appunti                                                |                  |
|                                                                    |                                     |       | 09/_<br>05/_<br>04/_          | 09/<br>05/<br>04/        | -         |         |           |       | Fre<br>Fre<br>Fre         | The exact date<br>his holiday is d<br>ult to predict p |                  |
|                                                                    |                                     |       | 03/_<br>04/_<br>10/_<br>02/_  | 03/<br>04/<br>10/<br>02/ | ine_      |         |           |       | Fre<br>Fre<br>Fre         |                                                        | pproximation.    |
| <ul> <li>Segnalibri di Safari (50)</li> <li>Memo vocali</li> </ul> |                                     |       | 08/_<br>11/_                  | 08/<br>11/               | The_      |         |           |       | Fre<br>Fre                | <                                                      | >                |

Nota: Gli elementi eliminati sono elencati in rosso, mentre gli altri in nero.

7. È possibile selezionare tutti gli elementi o solo alcuni (selezionando le caselle che li precedono).

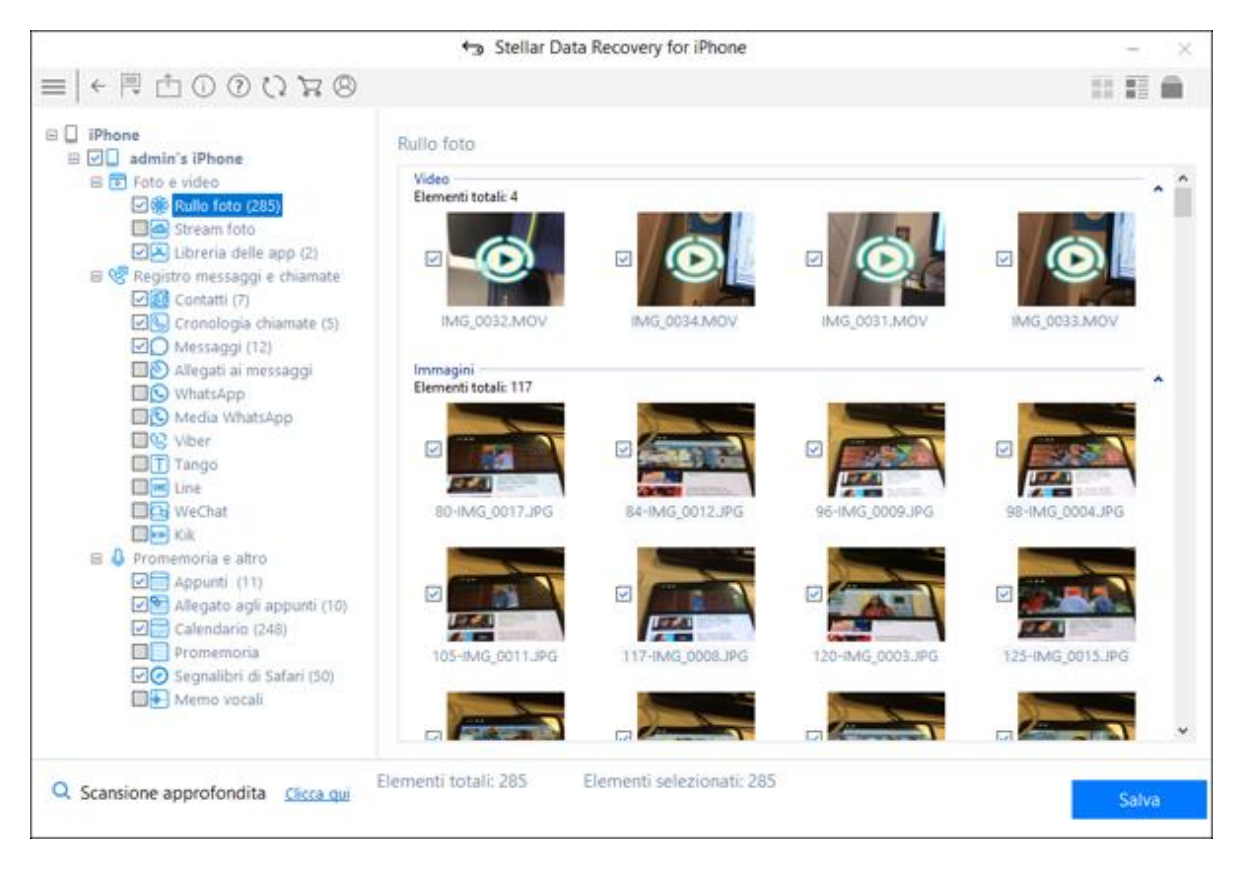

Nota:

- Puoi visualizzare in anteprima gli elementi esistenti e quelli eliminati, o cercare un elemento specifico digitando una parola chiave nel campo di ricerca.
- Clicca su Scansione approfondita se i dati che cerchi non compaiono fra i risultati.
- 8. Clicca su **Salva** per confermare. A questo punto, compare la finestra di dialogo **Salva file** (vedi sotto).

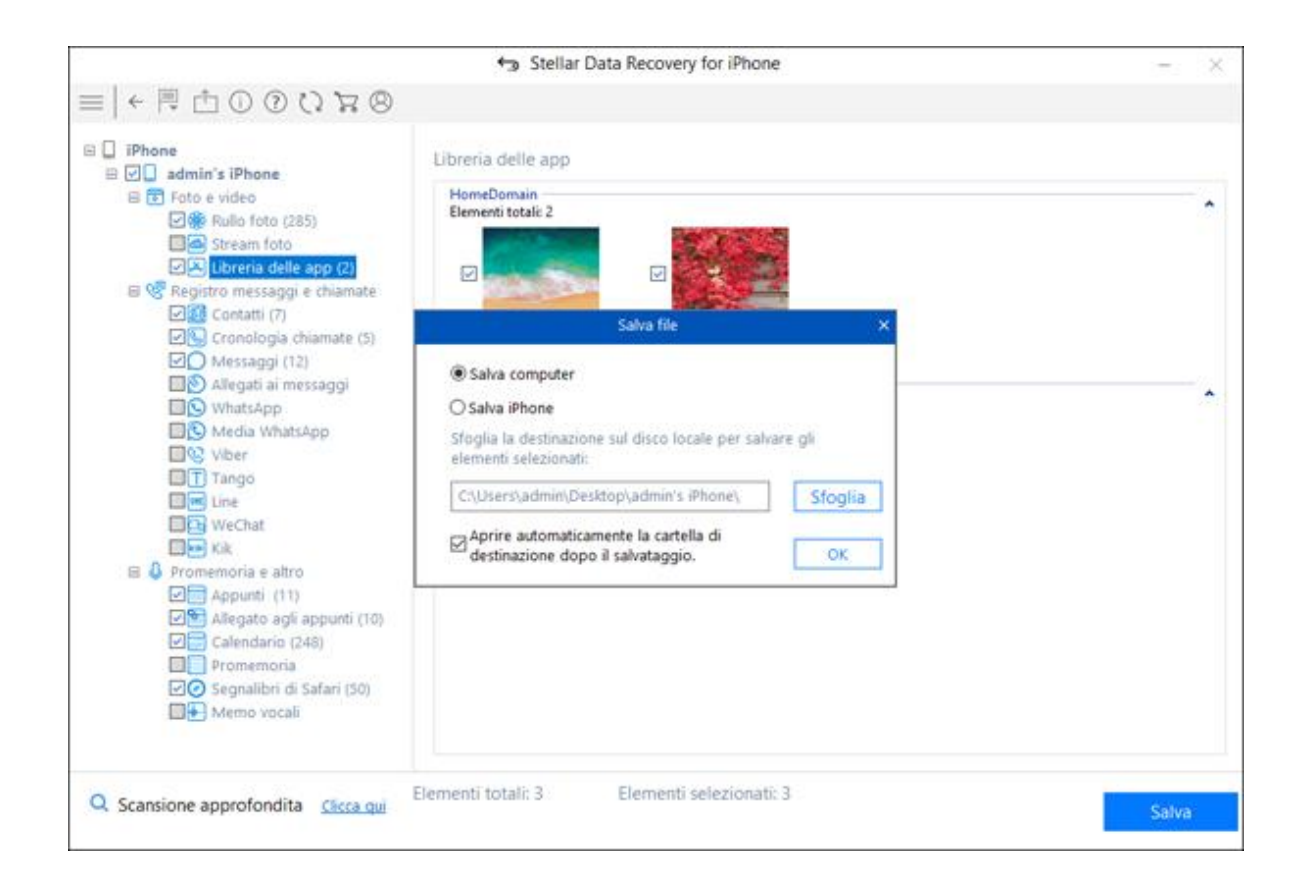

- Seleziona Salva su computer se desideri salvare i file recuperati sul tuo computer. Clicca su Sfoglia e seleziona una destinazione per il salvataggio dei tuoi file recuperati, quindi fai clic su OK.
- In alternativa, se desideri salvare i file recuperati sul tuo dispositivo, seleziona l'opzione Salva su iPhone. Dalla casella a discesa, seleziona il dispositivo in cui desideri salvare i file recuperati e clicca su OK.

**Nota:** Non è possibile recuperare gli elementi eliminati da Rullo foto, Streaming foto, Libreria delle app, Allegati e Promemoria vocali.

Nota: All'avvio dell'applicazione, Recupera da iPhone è già selezionato per preimpostazione.

# Recupera dal backup di iTunes

Se il tuo dispositivo iOS è già stato sincronizzato con iTunes, puoi eseguire il file di backup di iTunes per cercare i tuoi dati. Si tratta di un'operazione utile in caso di perdita dei dati. Puoi recuperare i dati persi direttamente dai file di backup di iTunes utilizzando **Stellar Data Recovery for iPhone**.

Per utilizzare l'opzione Scansione del backup, segui i passaggi descritti di seguito:

- 1. Avvia **Stellar Data Recovery for iPhone**. (Nota: Non è necessario collegare il dispositivo iOS per recuperare i dati dai file di backup di iTunes)
- Dalla schermata principale di Stellar Data Recovery for iPhone, seleziona Recupera dal backup di iTunes.

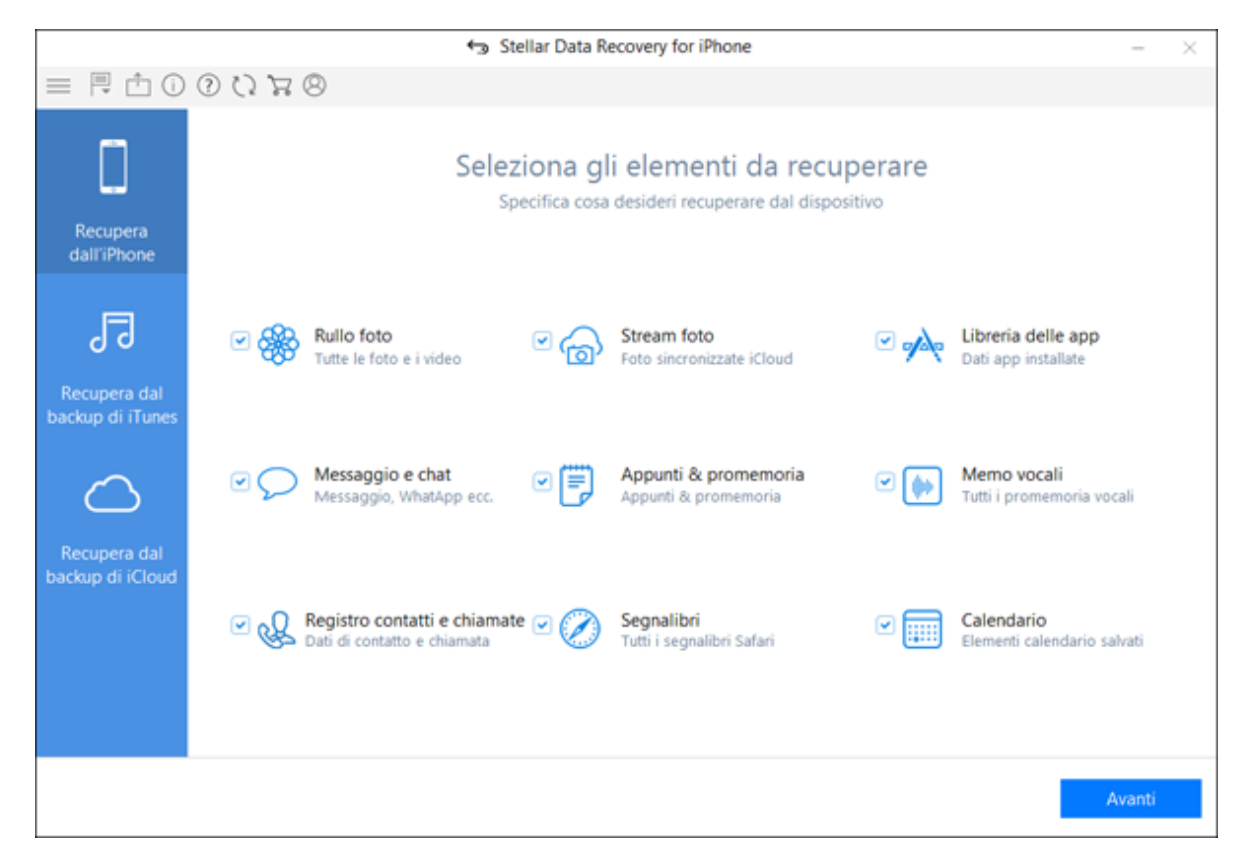

- Andata a buon fine l'analisi, compare una finestra di selezione. Seleziona la tipologia di dati che desideri recuperare: Tutto, Foto e video, Registro messaggi e chiamate, Promemoria e altri. Clicca su Avanti.
- 4. L'applicazione elenca tutti i file di backup di iTunes presenti nei tuoi sistemi.

|                                                                                                    | 🖘 Stellar Data Reco              | very for iPhone               | – ×           |
|----------------------------------------------------------------------------------------------------|----------------------------------|-------------------------------|---------------|
| ≅   ← 🗏 🖞 () 🖞 🗐 →   ≡                                                                                                    |                                  |                               |               |
|                                                                                                    | Seleziona il file di backup e cl | icca su "Scansiona" per recup | erare i dati. |
| $\bigcirc$                                                                                                    | Nome                             | Data                          | Versione      |
|                                                                                                    | Ja RND's iPhone                  | 03/08/2018 05:23              | 10.3.3        |
| (                                                                                                    | <b>9</b> ∃iPhone                 | 05/23/2018 14:25              | 10.3.3        |
|                                                                                                    | Jadmin's iPhone                  | 11/23/2018 12:03              | 11.4.1        |
|                                                                                                    | 97 iPhone                        | 10/09/2018 13:11              | 11.3.1        |
| backup di iTunes                                                                                                    | <b>9</b> ∃iPhone                 | 09/21/2018 09:44              | 12.0          |
|                                                                                                    | Ja Administrator's iPhone        | 09/20/2018 14:41              | 12.0          |
|                                                                                                    | 973 iPhone                       | 10/06/2018 14:01              | 12.0          |
| Recupera i dati persi da un file di backup.<br>Se il file di backup non compare<br>nell'elenco, clicca su "Aggiungi backup"<br>per aggiungerlo. |                                  |                               |               |
| Aggiungi backup                                                                                                    |                                  |                               | Analizza      |

**Nota:** Se non è presente nessun file di backup, comparirà una finestra, con l'opzione di aggiungere manualmente il file di backup dal sistema utilizzando il comando **Aggiungi backup**. Clicca su **Aggiungi backup** e quindi sfoglia fino alla destinazione del backup di iTunes, selezionalo e quindi clicca su **OK**.

5. Seleziona il backup di iTunes che vuoi visualizzare in anteprima e salva i tuoi dati. È possibile salvare i dati da: Rullo foto, Streaming foto, Contatti, Messaggi, Allegati ai messaggi, Cronologia chiamate, Calendario, Note, Allegati alle note, Promemoria vocali, Promemoria, Segnalibri Safari, WhatsApp, Allegati WhatsApp, Viber, Tango, WeChat, Line, Kik e Libreria delle app. (Nota: Tutti gli elementi eliminati sono elencati in rosso, mentre gli altri in nero).

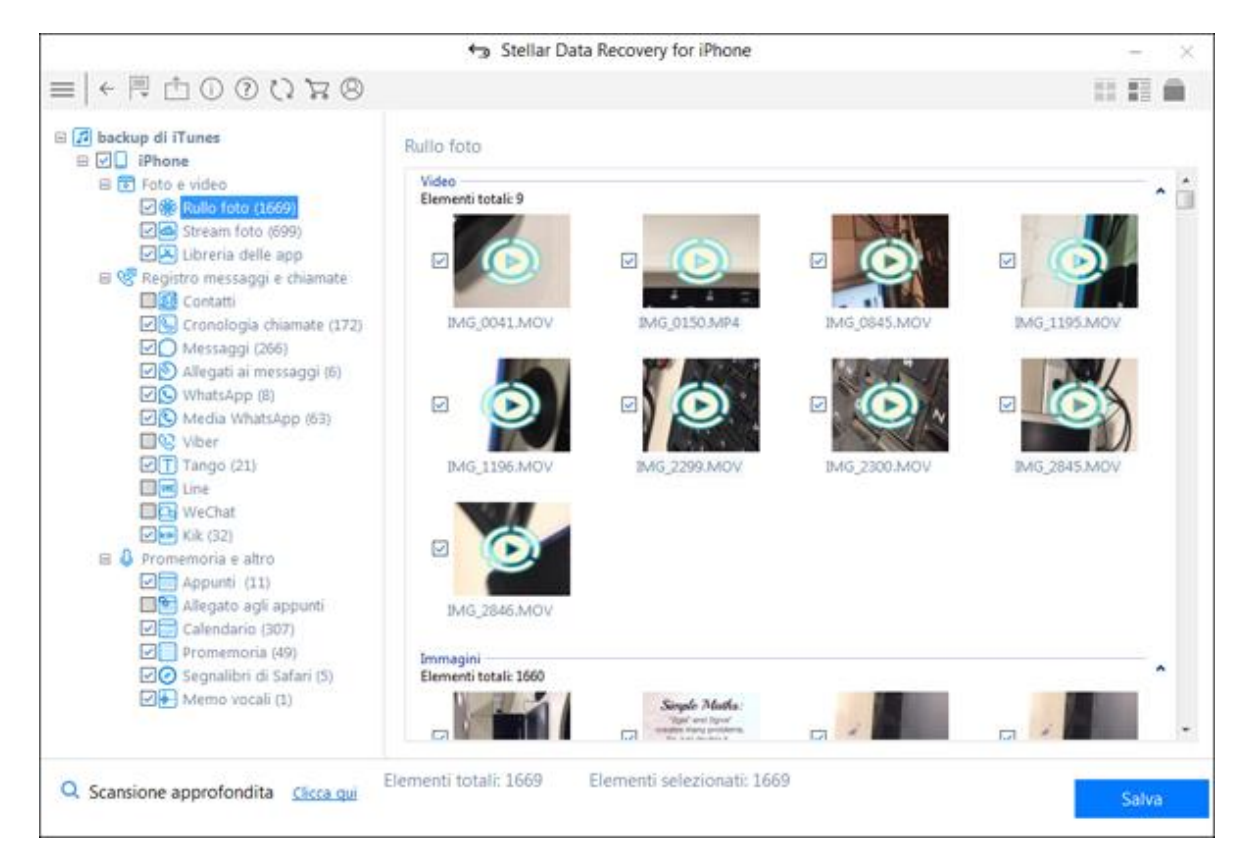

*Nota:* Se il backup è criptato, si aprirà una finestra di dialogo che chiederà di inserire la password. Inserisci la password e clicca su **OK**.

| = ← 閂 ⊡ ⊡ ⊙ ♡ ౫ ⊗                                                                                                    | 2 1 <sup>™</sup> 0.05 20000 1 200 400 0 | •                                 |               |          |
|----------------------------------------------------------------------------------------------------|-----------------------------------------|-----------------------------------|---------------|----------|
|                                                                                                    | Seleziona il file di backup             | e clicca su "Scansiona" per recup | erare i dati. |          |
| $\frown$                                                                                                    | Nome                                    | Data                              | Versione      |          |
|                                                                                                    | JaRND's iPhone                          | 03/08/2018 05:23                  | 10.3.3        |          |
| (00)                                                                                                    | 83 iPhone                               | 05/23/2018 14:25                  | 10.3,3        |          |
|                                                                                                    | Jadmin's iPhone                         | 11/23/2018 12:03                  | 11.4.1        |          |
|                                                                                                    | <b>9</b> ⊒iPhone                        | 10/09/2018 13:11                  | 11.3.1        |          |
| backup di iTunes 🗧                                                                                                    | #2iPhone                                | 09/21/2018 09:44                  | 12.0          |          |
|                                                                                                    | passwor                                 | d di backup di iTunes             | × 12.0        |          |
| Recupera i dati persi da un file di back<br>Se il file di backup non compare<br>nell'elenco, clicca su "Aggiungi backup<br>per aggiungerlo. | Password :                              | •••••                             |               |          |
|                                                                                                    |                                         |                                   |               |          |
| Aggiungi backup                                                                                                    |                                         |                                   | 1             | Analizza |

- 6. Dal menu ad albero, clicca sulle categorie di file supportati per il file di backup di iTunes, che elenca tutti gli elementi della categoria selezionata.
- 7. È possibile selezionare tutti gli elementi o solo alcuni (selezionando le caselle che li precedono).

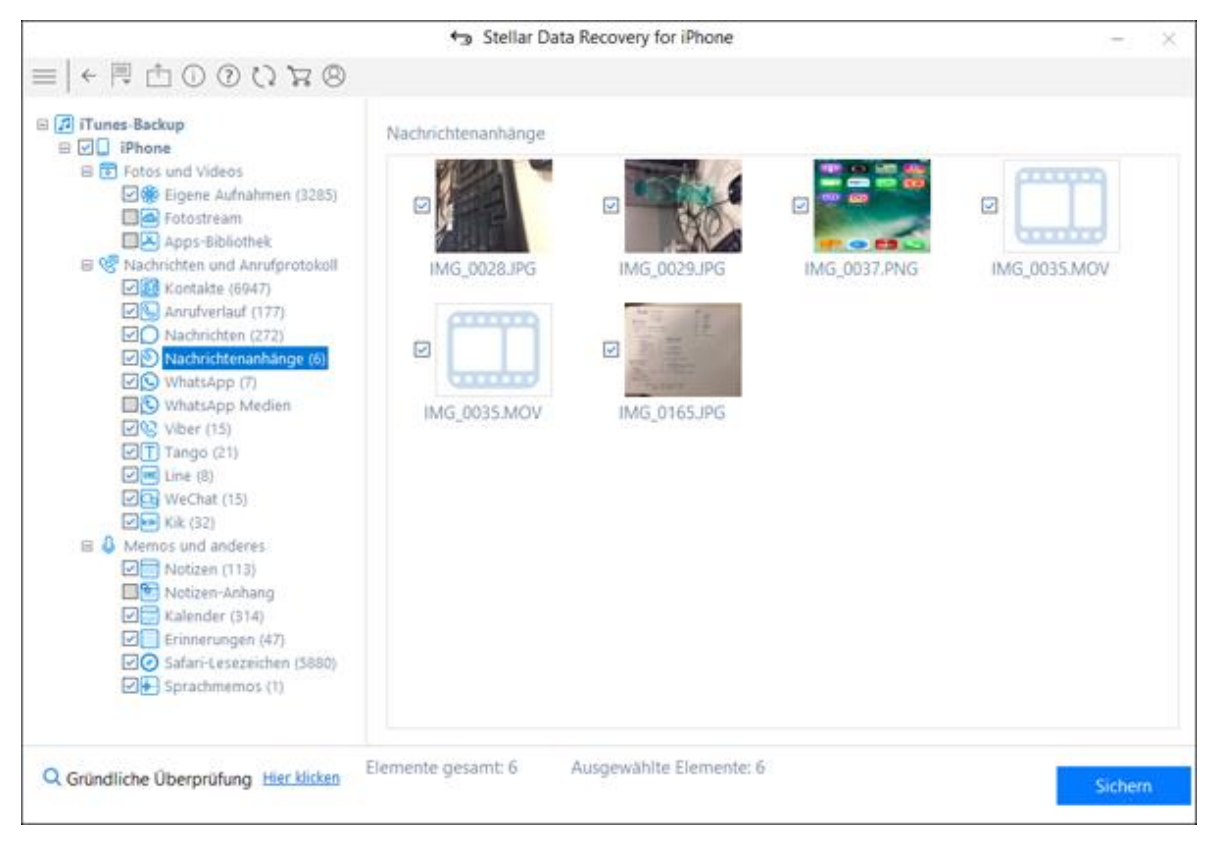

Nota:

- Puoi visualizzare in anteprima gli elementi esistenti e quelli eliminati, o cercare un elemento specifico digitando una parola chiave nel campo di ricerca.
- Clicca su Scansione approfondita se i dati che cerchi non compaiono fra i risultati
- 9. Clicca su Salva per confermare. Seleziona la destinazione in cui salvare i dati.

# Recupera dal backup di iCloud

Se il tuo dispositivo iOS è già stato sincronizzato con iCloud, puoi eseguire il file di backup di iCloud per cercare i tuoi dati. Per ripristinare o recuperare i file persi da un backup di iCloud, ti serve l'aiuto di **Stellar Data Recovery for iPhone** 

Per utilizzare l'opzione Backup di iCloud, segui i passaggi descritti di seguito:

- 1. Avvia **Stellar Data Recovery for iPhone**. (**Nota:** Non è necessario collegare il dispositivo iOS per recuperare i dati dai file di backup di iCloud)
- 2. Dalla schermata principale di **Stellar Data Recovery for iPhone**, seleziona Recupera dal backup di iCloud.

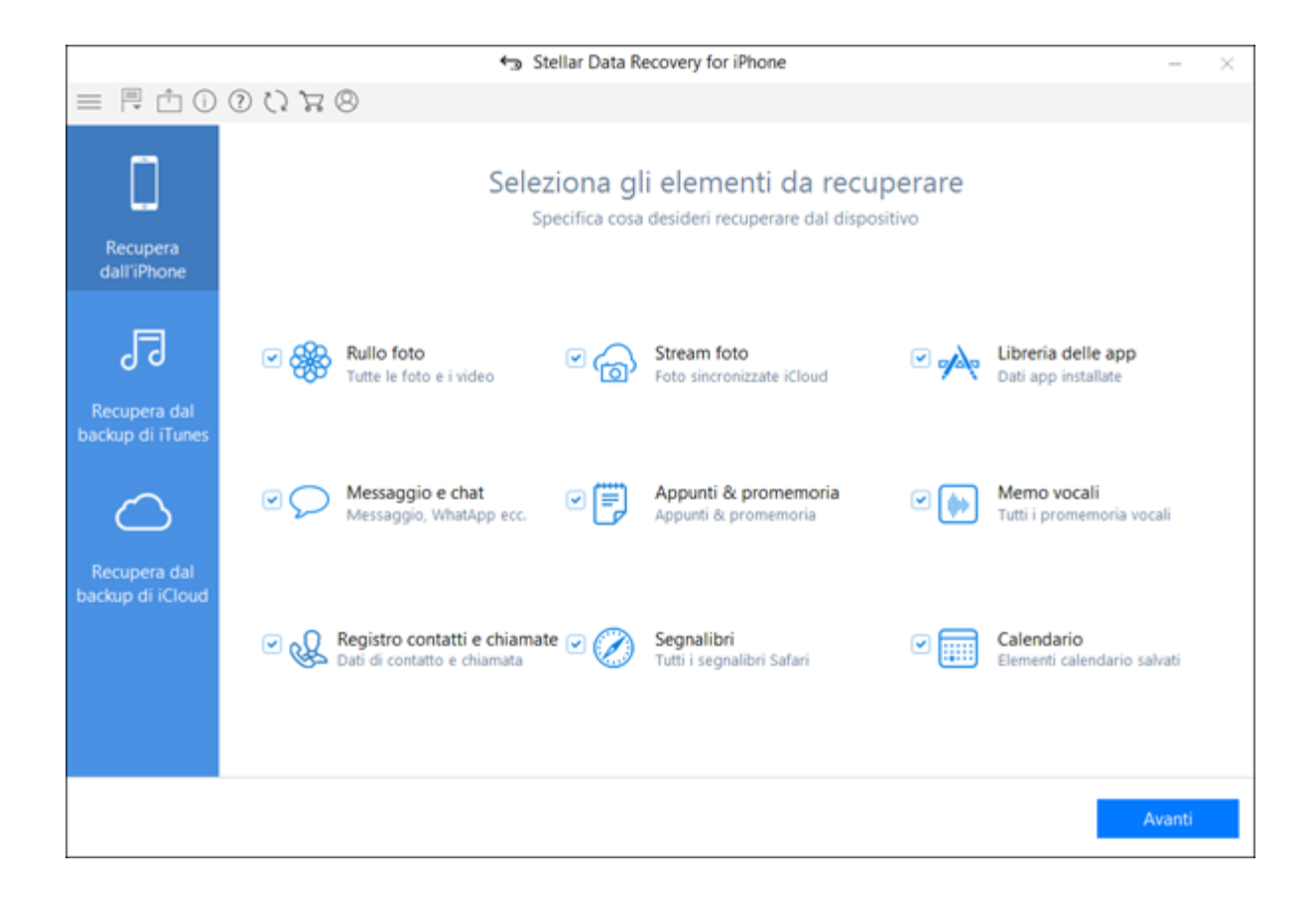

- Nella schermata principale, seleziona il tipo di dati che vuoi recuperare: foto, video, dati delle applicazioni installate, messaggi, chat, note, promemoria, promemoria vocali, contatti, dettagli delle chiamate, segnalibri ed elementi del calendario. Clicca su Avanti.
- 4. Inserisci la tua **Apple ID** e la tua **password** per visualizzare un elenco di tutti i file di backup disponibili su iCloud.

| •                   | Stellar Data Recovery for iPhone | - | $\times$ |
|---------------------|----------------------------------|---|----------|
| =   ← 🗏 🖞 🛈 🛈 🎝 🦕 😕 |                                  |   |          |
|                     | Accedi a iCloud                  |   |          |
|                     |                                  |   |          |
|                     |                                  |   |          |

5. Analizza e scarica i file di backup.

|                                                                                                    | Stellar Data R             | ecovery for iPhone           |                   | – ×                               |
|----------------------------------------------------------------------------------------------------|----------------------------|------------------------------|-------------------|-----------------------------------|
| ≅   ← 🗏 🖞 🛈 🕐 🗐 →   ≡                                                                                     |                            |                              |                   |                                   |
|                                                                                                    | Wählen Sie ein Backup Ihre | es iPhone, das überprüft wer | den soll.         |                                   |
| $\sim$                                                                                                    | Name<br>Piphone            | Datum 26/09/2018 10:29:16    | Version<br>11.3.1 | Konto<br>prateek.chauhan1108@gmai |
| ( )                                                                                                    | iPhone                     | 05/03/2018 15:40:26          | 11.2.5            | prateek.chauhan1108@gmai          |
| $\square$                                                                                                 | RND-26's iPhone            | 23/05/2018 14:30:43          | 9.3.5             | skiesblueblue@icloud.com          |
| Anmelden bei ICIOUd<br>Skyblueblue@icloud.com<br>•••••••<br>Anmelden<br>Apple-ID oder Kennwort vergessen? |                            |                              |                   |                                   |
| Entfernen                                                                                                 |                            |                              |                   | Überprüfen                        |

**Nota:** Nel caso in cui non siano presenti backup con l'account specificato, appare la finestra di dialogo qui sotto

6. Seleziona il backup di iCloud che vuoi visualizzare in anteprima e salva i tuoi dati. È possibile salvare i dati da: Rullo foto, Streaming foto, Contatti, Messaggi, Allegati ai messaggi, Cronologia chiamate, Calendario, Note, Allegati alle note, Promemoria vocali, Promemoria, Segnalibri Safari, WhatsApp, Allegati WhatsApp, Viber, Tango, WeChat, Line, Kik e Libreria delle app.

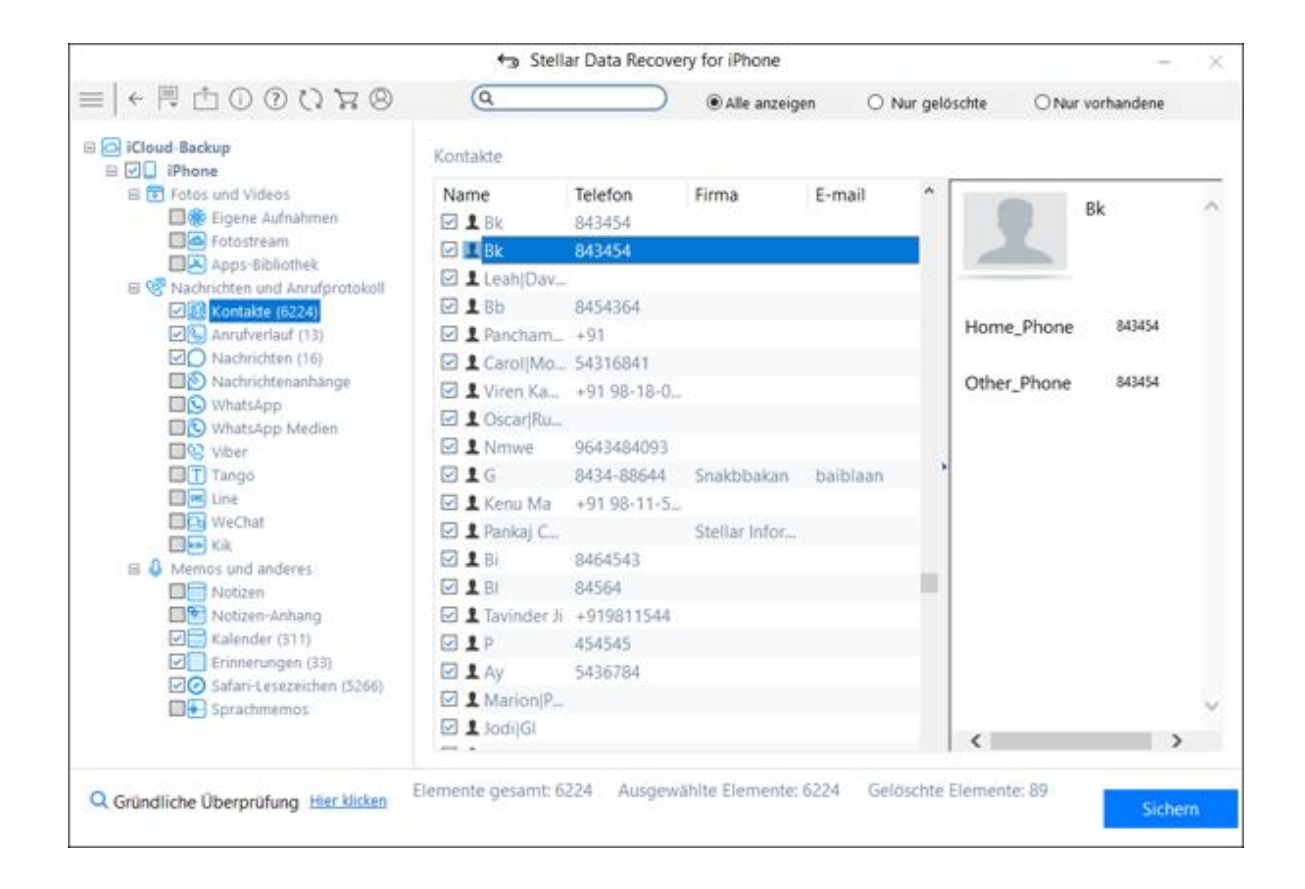

7. Dal menu ad albero, clicca sulle categorie di file supportati per il file di backup di iCloud, che elenca tutti gli elementi della categoria selezionata.

|                                    |              | Stell | lar Da | ta Reco | overy f | or iPho | one      |        |           |         | 1                | 8.3 |
|------------------------------------|--------------|-------|--------|---------|---------|---------|----------|--------|-----------|---------|------------------|-----|
|                                    | Q            | 1     | _      |         |         | Alle a  | anzeigen | C      | Nur gelö  | schte   | O Nur vorhandene |     |
| Cloud-Backup                       | Kalender     | r.    |        |         |         |         |          |        |           |         |                  |     |
|                                    |              |       |        |         | hawron  |         | -        | Lauren | 1.4.1.4.1 | -       |                  | _   |
| E Totos und Videos                 | Titel        | Spe   | Sta    | End     | Not.    | Url     | Tra      | Eing.  | An. ^     |         | Kalandar         |     |
| Eigene Aufnahmen                   | 🗹 🖾 B.       |       | 11/    | 11/     | The     |         |          |        | Fre       |         | - Kalender       |     |
| Anns-Bibliothek                    | 🗹 🖬 G.       | à là  | 09/    | 09/     |         |         |          |        | Fre       |         |                  |     |
| E V Nachrichten und Anrufprotokoll | 🖸 📾 H.       |       | 03/_   | 03/     | The_    |         |          |        | Fre       | Titel   |                  |     |
| Kontakte (6224)                    | 🖸 🖬 H.       | 1 1   | 04/_   | 04/     |         |         |          |        | Fre       |         |                  |     |
| Anrufverlauf (13)                  | 🗹 📰 B.       | 8 8   | 05/    | 05/     |         |         |          |        | Fre       |         | Cood Friday      |     |
| Nachrichten (16)                   | 🖸 🖬 H.       | 15 VI | 02/_   | 02/     | The_    |         |          |        | Fre       |         | Good Friday      |     |
| Nachrichtenanhänge                 | 🗹 🖬 G.       | 1     | 04/    | 04/     | E       |         |          |        | Fre       | 1000100 |                  |     |
| WhatsApp                           | 🖂 🥅 M        |       | 10/_   | 10/     | The_    |         |          |        | Fre       | Notize  | en -             |     |
| DQ Vber                            | 🖸 🖬 V.       | 5 9   | 04/_   | 04/     |         |         |          |        | Fre       |         |                  |     |
| T Tango                            |              |       | 11/    | 11/-    |         |         |          |        | Fre       |         |                  |     |
| E Line                             | M m G        |       | 11/_   | 11/-    |         |         |          |        | Fre       |         |                  |     |
| WeChat                             |              |       | 10/    | 10/     | The     |         |          |        | Fre       |         |                  |     |
| Kik                                |              |       | 02/    | 02/     |         |         |          |        | Fre       |         |                  |     |
| E G Memos und anderes              |              | i i   | 02/    | 03/     |         |         |          |        | Ereille   |         |                  |     |
| Notizen                            |              |       | 03/=   | 07/     | The     |         |          |        | - Free    |         |                  |     |
| Kalender (311)                     |              |       | ***    | 447     | ine     |         |          |        | rie -     |         |                  |     |
| Erinnerungen (33)                  | 2000         |       | 11/-   | 11/-    |         |         |          |        | rre       |         |                  |     |
| Safari-Lesezeichen (5266)          |              |       | 04/-   | 04/-    |         |         |          |        | Fre       |         |                  |     |
| Sprachmemos                        |              | 1     | 02/    | 02/     |         |         |          |        | Fre       |         |                  |     |
|                                    | 図 <b>四</b> M | c 9   | 04/    | 04/     |         |         |          |        | Fre       | <       |                  | >   |

8. È possibile selezionare tutti gli elementi o solo alcuni (selezionando le caselle che li precedono).

Nota:

- Puoi visualizzare in anteprima gli elementi esistenti e quelli eliminati, o cercare un elemento specifico digitando una parola chiave nel campo di ricerca.
- Clicca su Scansione approfondita se i dati che cerchi non compaiono fra i risultati.
- 9. Clicca su Salva per confermare. Seleziona la destinazione in cui salvare i dati.

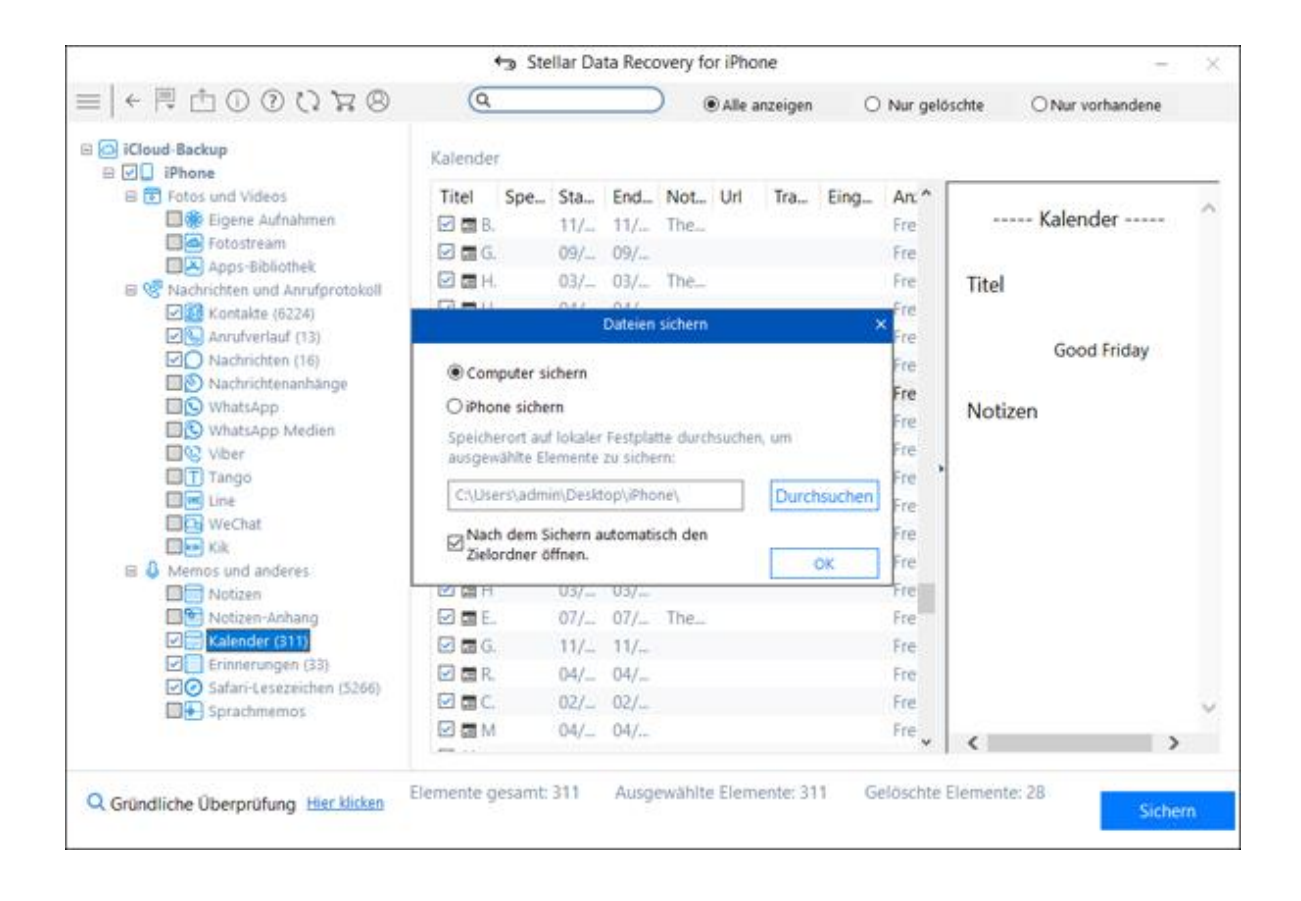

# Scansione approfondita

La **scansione approfondita** consente di recuperare i dati dall'iPhone. Effettua una scansione esaustiva dei dispositivi iOS e del backup di iTunes per ripristinare qualsiasi porzione di dati persi o cancellati. Cerca i file persi in funzione della loro firma. Questa opzione recupera tutto ciò che viene individuato nella sorgente selezionata. È particolarmente utile in caso di dati iPhone gravemente eliminati o corrotti.

Nel caso in cui, al termine del processo di scansione rapida, il file desiderato non compaia nell'elenco dei file rilevati, è possibile optare per **Scansione approfondita** per eseguire una scansione completa del dispositivo e del backup selezionati.

### Per eseguire una scansione approfondita:

1. Una volta completata la scansione rapida, nella finestra di anteprima scegliere l'opzione **Clicca qui** riportata nella parte inferiore della finestra per avviare la **Scansione approfondita.** 

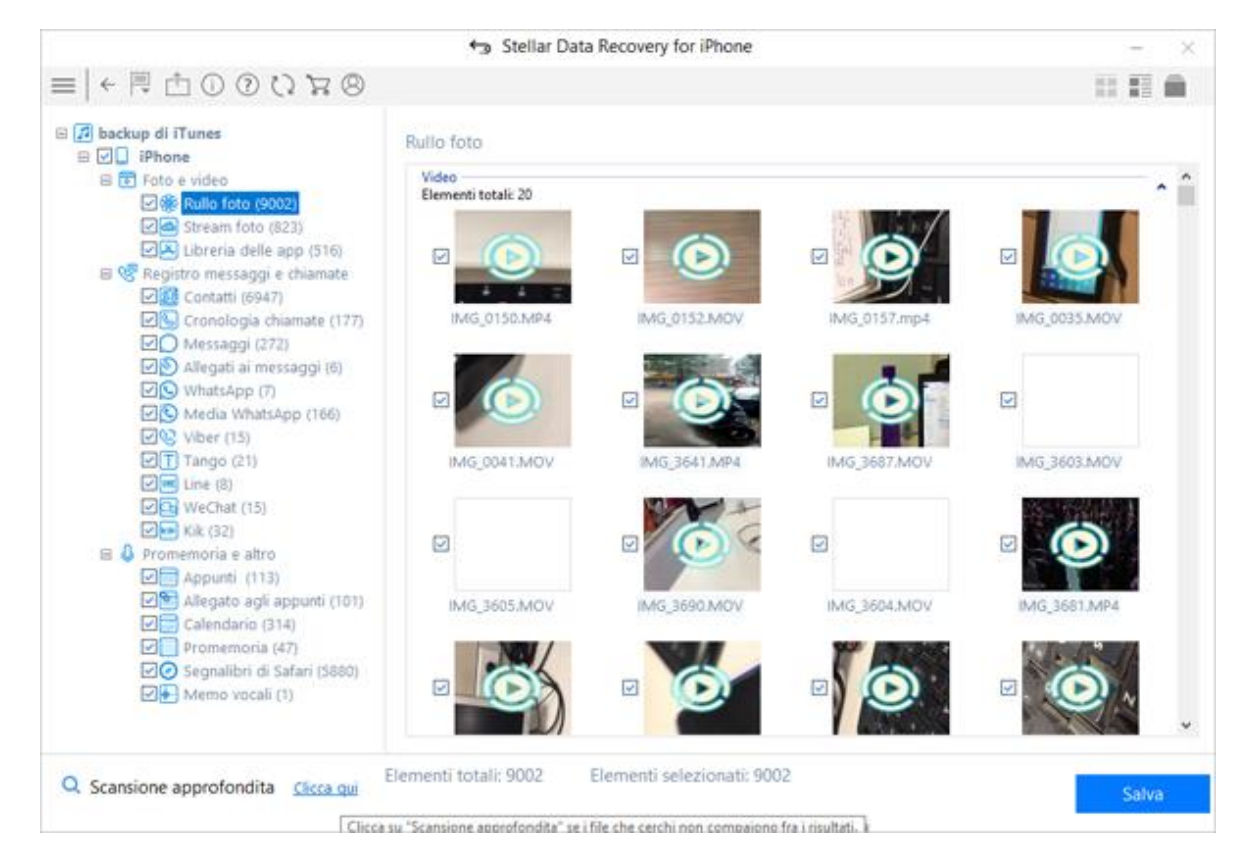

2. A questo punto apparirà una schermata che mostra il processo di scansione. Per interrompere la scansione in qualsiasi momento, fai clic su **Arresta**.

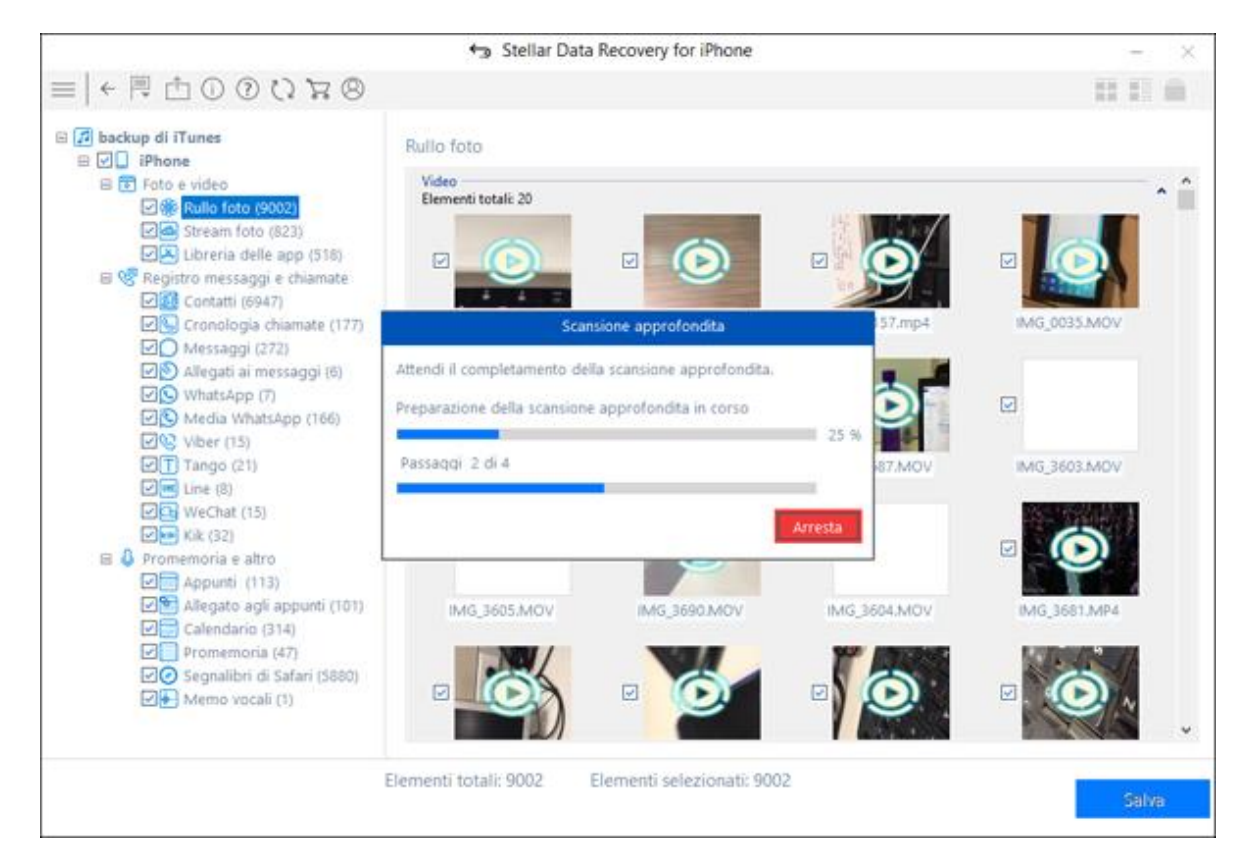

3. Completato il processo di scansione, compare una finestra di dialogo con il messaggio **Scansione** approfondita completata.

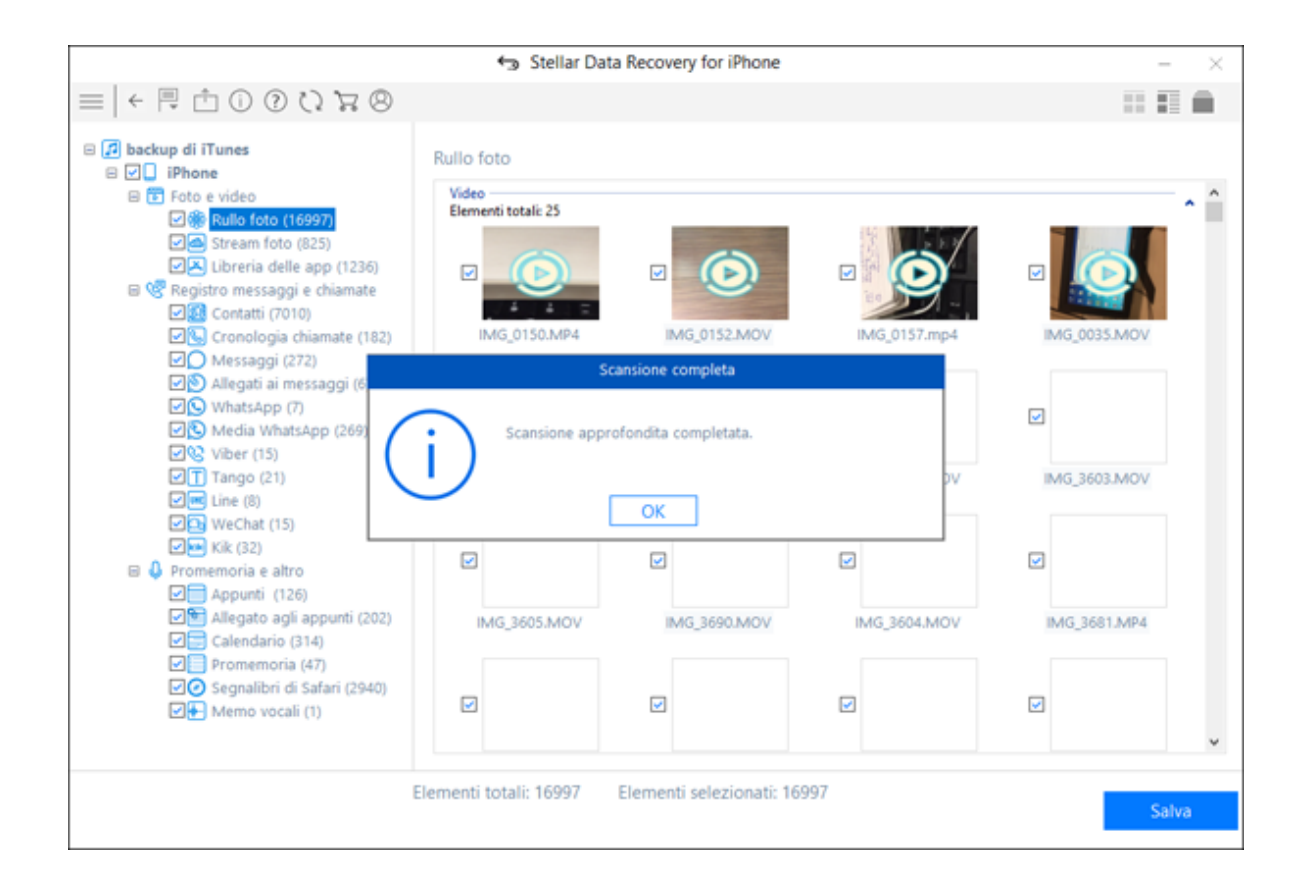

Nota: Nel caso in cui la scansione approfondita non recuperi altri dati, comparirà invece il messaggio Scansione approfondita completata. Non sono stati trovati altri dati.

4. I file individuati dalla scansione approfondita possono essere visualizzati nella finestra di anteprima e salvati in qualsiasi posizione desiderata.

# **Export File to iPhone**

L'opzione **Importa file su iPhone** consente di trasferire i file recuperati - come foto, video, audio, contatti, note, segnalibri di Safari e file calendario - dal PC all'iPhone. È possibile selezionare il tipo di file di origine desiderato e i file associati che si desidera importare

Per utilizzare l'opzione Importa file su iPhone, segui i passaggi descritti di seguito.

1. Collega il tuo iPhone al computer con un cavo USB. Avvia Stellar Data Recovery for iPhone.

**Nota:** Puoi anche eseguire l'applicazione **Stellar Data Recovery for iPhone** prima di collegare il dispositivo iOS al computer. Se esegui l'applicazione. Innanzitutto, ti viene chiesto di collegare il dispositivo.

2. Dalla schermata di **Stellar Data Recovery for iPhone**, seleziona l'opzione Importa file su iPhone dalla barra del menu.

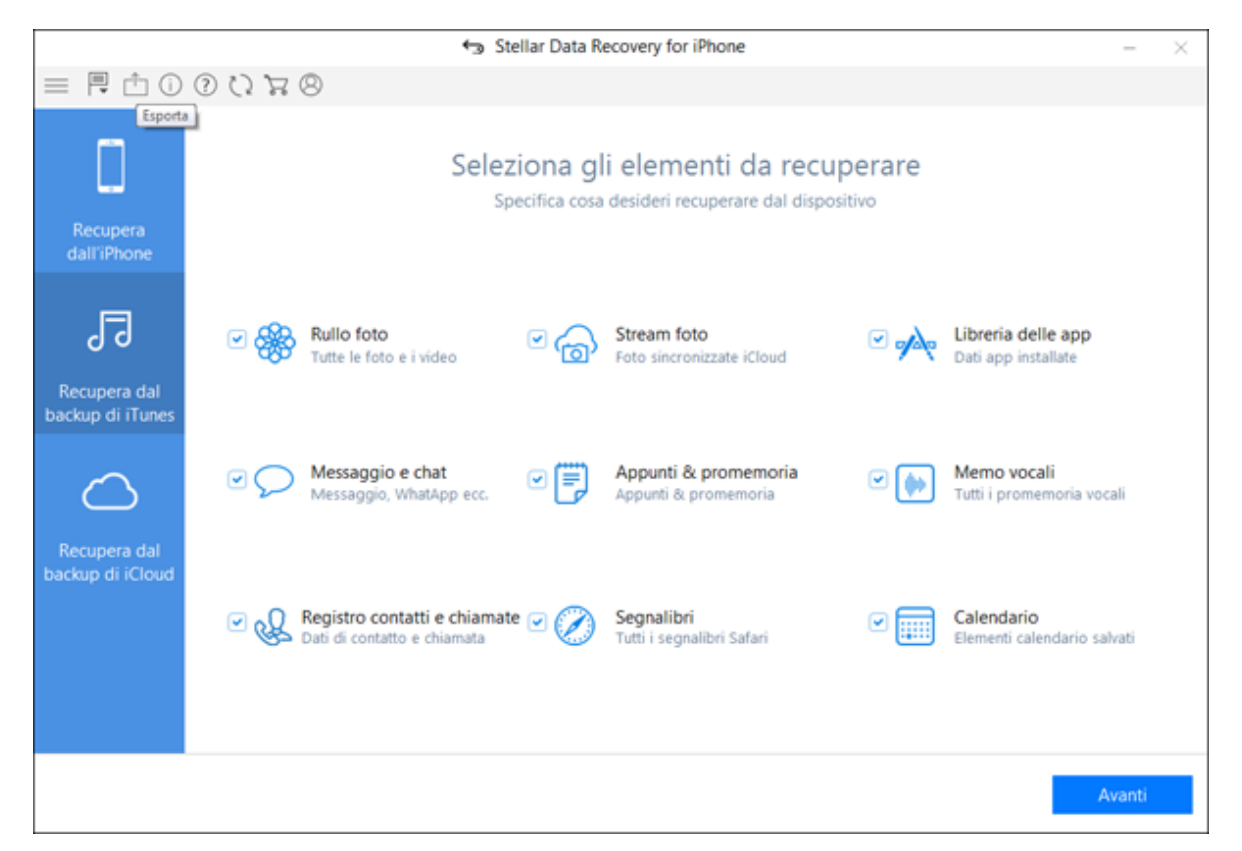

 Viene visualizzata una nuova finestra. A questo punto, seleziona il file di destinazione che desideri importare sull'iPhone cliccando sul pulsante Sfoglia riportato in corrispondenza dei vari tipi di file supportati. Ad esempio, se vuoi trasferire i contatti dal computer all'iPhone, clicca suSfoglia vicino alla casella Contatti.

|                                                                                                    | to Stellar Data Recovery for iPhone                         | - × |
|----------------------------------------------------------------------------------------------------|-------------------------------------------------------------|-----|
| ≡   ← 🗏 🖞 🛈 🛈 🦉 🔶   ∈                                                                                                    |                                                             |     |
|                                                                                                    | Seleziona il file che desideri esporta sul tuo dispositivo. |     |
|                                                                                                    | Foto:                                                       |     |
| Esporta file                                                                                                    | Video:                                                      |     |
|                                                                                                    | Audio:                                                      | ••• |
| Come esporta i dati sul tuo iPhone:<br>1. Seleziona i file/le cartelle che<br>desideri esporta.<br>2. Clicca su "OK" per visualizzare in           | Contatto:                                                   | ••• |
| anteprima i dati selezionati.<br>3. Seleziona dalla finestra di anteprima<br>i dati che desideri esporta.<br>4. Clicca su "Trasferisci su iPhone". | Appunti:                                                    | ••• |
|                                                                                                    | Segnalibro:                                                 |     |
|                                                                                                    | Calendario:                                                 |     |
| Ripristina                                                                                                    |                                                             | OK  |

- 4. Se desideri, puoi anche reimpostare la posizione del file/cartella selezionati cliccando sul tasto Ripristina.
- 5. Clicca OK. A questo punto visualizzerai in anteprima e trasferirai le seguenti categorie di file supportati: foto, video, audio, audio, contatti, calendario, note e segnalibri Safari. Dalla vista ad albero a sinistra, clicca sulla categoria di file supportati da Importa dati da file. Per ogni categoria selezionata, saranno riportati tutti i rispettivi file.

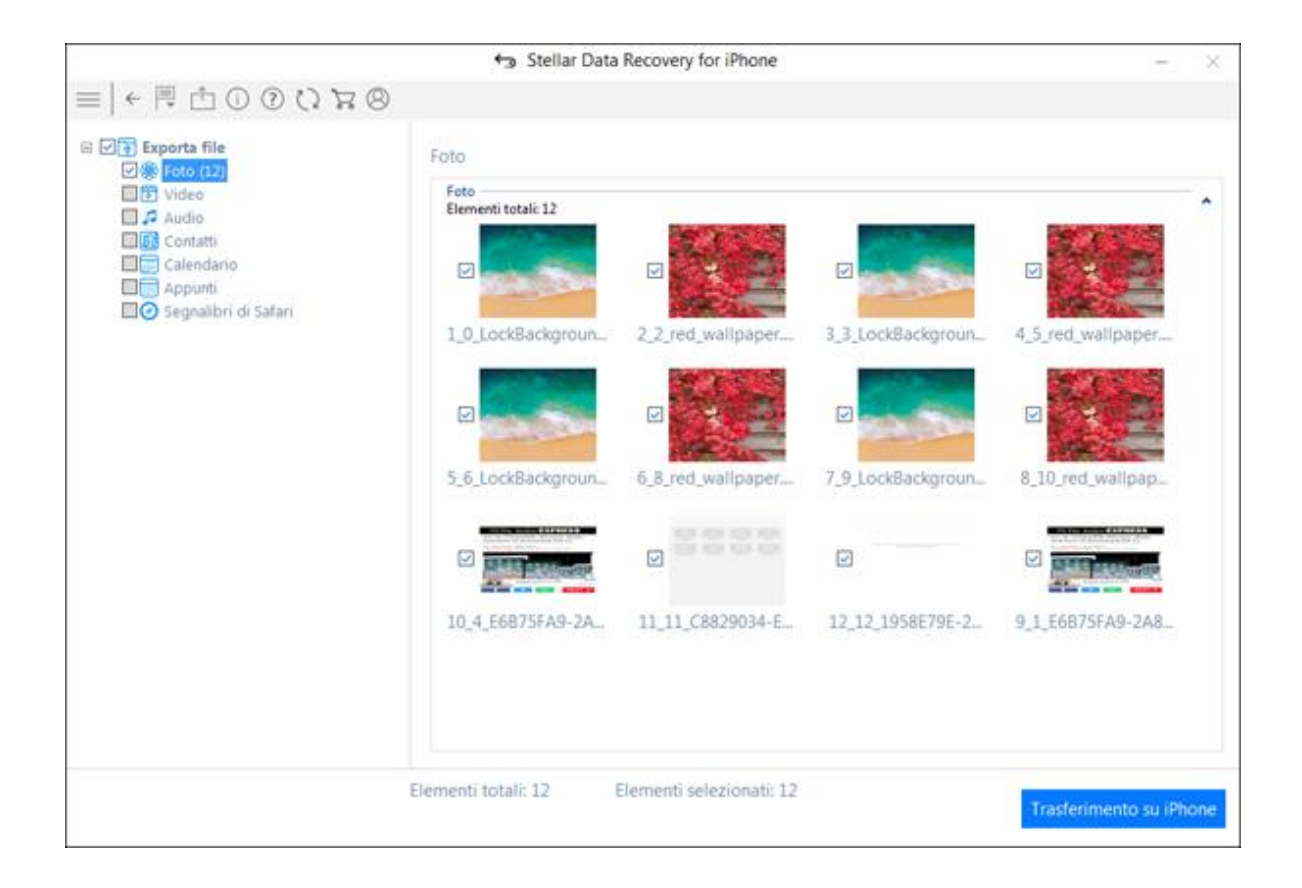

**Nota:** Nel caso in cui siano stati collegati più dispositivi iOS, appare una schermata che richiede di selezionare il dispositivo sul quale si desidera trasferire i dati.

6. È possibile selezionare tutti i file o solo alcuni (selezionando le caselle che li precedono).

|                       | s د+               | tellar Data Recove | ery for iPhone |           |               | - X                      |
|-----------------------|--------------------|--------------------|----------------|-----------|---------------|--------------------------|
| ≡   ← 🗎 🖞 🛈 🛈 🛱 →   ≡ | 8                  |                    |                |           |               | Q                        |
| Exporta file          | Contatti           |                    |                |           |               |                          |
| Video                 | Nome               | Telefono           | Azienda        | Email     |               | * Voice Chat             |
| Audio                 | 🗹 👤 Best D         | e 121              |                |           |               | voice chat               |
| Contatti (290)        | 🗹 👤 Catch          | a _ 57373          |                |           | 01            |                          |
| Calendano             | 🖸 1 Vodafe         | on_ 199            |                |           | 1             |                          |
| Segnalibri di Safari  | 🖸 1 Ambul          | a. 102             |                |           | 100           |                          |
|                       | Comp               | eti \$670330       |                |           | Te            | lefono_cellulare 55121   |
|                       | E 1 Blog           | 52000              |                |           |               |                          |
|                       | 🖾 1 Bonus          | C_ *444#           |                |           |               |                          |
|                       | Compl              | ai 198             |                |           |               |                          |
|                       | Voice              | C 55121            |                |           |               |                          |
|                       | 🖸 👤 Busy T         | u *567*333#        |                |           |               |                          |
|                       | Cricket            | *500*1#            |                |           |               |                          |
|                       | Callert            | u., 55655          |                |           |               |                          |
|                       | 🖸 1 Deepa          | k_ 9888274507      |                | deepaknag | _             |                          |
|                       | 🗹 💄 Catch          | a_ 57373           |                |           |               |                          |
|                       | 🖸 1 Deepa          | k_ 9888274507      |                | deepaknag | 4             |                          |
|                       | Comp               | eti 5670330        |                |           |               |                          |
|                       | Dumm               | y 1234567890       |                |           |               |                          |
|                       | E 1 Home           | 01637500137        |                |           |               |                          |
|                       | Compl              | ai 198             |                |           | in the second |                          |
|                       |                    |                    |                |           |               | · 10                     |
|                       | Elementi totali: 2 | 290 Element        | i selezionati: | 290 Elem  | enti elimir   | nati: 0                  |
|                       |                    |                    |                |           |               | Trasferimento su iPhone  |
|                       |                    |                    |                |           |               | masteringenio so priorie |

- 7. Clicca su Trasferisci su iPhone per importare i dati selezionati.
- 8. Viene visualizzata una finestra di dialogo che mostra l'avanzamento del processo. Per interrompere il trasferimento, è sufficiente cliccare sul tasto **Arresta** nella finestra di dialogo.

|                   | Stellar Data Recovery for iPhone                                                                   | - ×                     |
|-------------------|----------------------------------------------------------------------------------------------------|-------------------------|
| ≡   ← 🗏 🖞 🛈 🕐 🖓 🛱 | 8                                                                                                  |                         |
|                   | Foto<br>Feto<br>Elementi totali: 12<br>1_0_LockBackgroun<br>2_2_red_wallpaper<br>3_3_LockBackgroun | 4_5_red_wallpaper       |
|                   | Avanzamento del salvataggio<br>Attendi mentre le foto vengono copiate sul computer.                |                         |
|                   | Passaggi 1 of 2 pun Tempo trascorso:00:00:02 Arresta                                               | 8_10_red_wallpap        |
|                   |                                                                                                    |                         |
|                   | 10_4_E6B75FA9-2A 11_11_C8829034-E 12_12_1958E79E-2                                                 | 9_1_E6B75FA9-2A8        |
|                   | Elementi totali: 12 Elementi selezionati: 12                                                       | Trasferimento su iPhone |

9. A questo punto, la finestra riporta il messaggio Dati salvati con successo

Nota:

• Se si seleziona un formato di file non valido o se il file selezionato è gravemente danneggiato e l'applicazione non è in grado di rilevarlo, sullo schermo appare un messaggio.

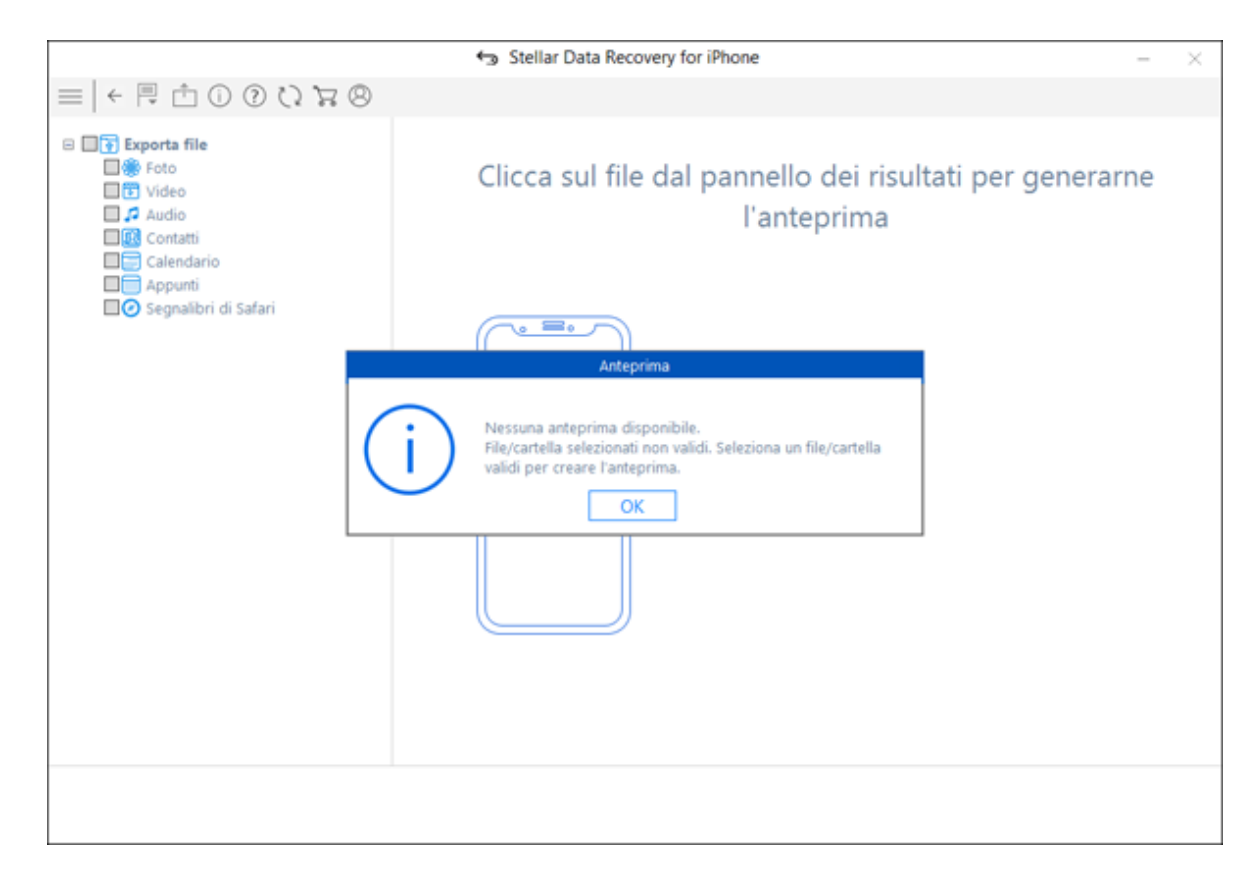

• Per procedere al processo di trasferimento, è necessario selezionare il file o la cartella corretti.

# Lingua

L'applicazione offre la possibilità di selezionare la lingua desiderata per utilizzare il software **Stellar Data Recovery for iPhone.** Utilizzando il pulsante "**Lingue**" possibile modificare la lingua dell'intera applicazione in qualsiasi momento senza dover reinstallare.

### Per cambiare immediatamente la lingua dell'applicazione, procedere come segue:

- 1. Avviare il software Stellar Data Recovery for iPhone.
- 2. Fare clic sul pulsante "Lingue" dalla dalla barra del menu.
- 3. Dalle opzioni visualizzate, selezionare la lingua desiderata.

## Domande più Frequenti

### 1. Stellar Data Recovery for iPhone for iPhone può recuperare tutti i miei dati eliminati?

Sì, con Stellar Data Recovery for iPhone è possibile recuperare in modo efficiente contatti, messaggi, cronologia delle chiamate, calendario, note, promemoria e segnalibri di Safari cancellati dal tuo dispositivo iOS. Tuttavia, il software potrebbe non essere in grado di recuperare i dati cancellati e sovrascritti.

### 2. Posso vedere in anteprima i messaggi prima di recuperarli?

Sì, grazie al software Stellar Data Recovery for iPhone è possibile visualizzare in anteprima contatti, messaggi, cronologia delle chiamate, calendario, note, promemoria e segnalibri Safari prima di recuperarli.

3. In quanti formati posso salvare i miei contatti dopo averli recuperati grazie a Stellar Phoenix Data Recovery for iPhone ?

Dopo il recupero, puoi salvare i tuoi contatti in tre formati. VCF, CSV e HTML.

4. Posso sincronizzare le mie foto e i miei contatti sul mio dispositivo iOS dopo aver recuperato i dati con Stellar Data Recovery for iPhone?

Sì, è possibile sincronizzare foto e contatti sul tuo dispositivo iOS utilizzando iTunes.

5. Perché, dopo aver installato l'applicazione, ricevo il messaggio di errore "r;Impossibile trovare l'importazione; DLL mancante o file MSVCP100.dll corrotto o di versione errata, errore 126"?

Questo messaggio di errore viene visualizzato se Windows non è aggiornato. Basterà scaricare un aggiornamento da <u>http://www.microsoft.com/en-in/download/details.aspx?id=5555</u>.

## **Note Legali**

#### Copyright

Il software Stellar Data Recovery for iPhone, con il relativo manuale utente e la documentazione sono coperti dai diritti d'autore di Stellar Information Technology Private Limited, con tutti i diritti riservati. Secondo le leggi sui diritti d'autore, questo manuale utente non può essere riprodotto in qualsiasi forma senza il permesso di Stellar Information Technology Private Limited. Tuttavia non si assume alcuna responsabilità sull'uso delle informazioni in esso contenute

### Copyright © Stellar Information Technology Private Limited. Tutti i diritti riservati.

#### Esonero di Responsabilità

Le Informazioni contenute in questo manuale, incluse ma non limitate a qualunque specifica di prodotto, è soggetta a cambiamenti senza la necessità di notifica.

STELLAR INFORMATION TECHNOLOGY PRIVATE LIMITED NON FORNISCE ALCUNA GARANZIA CON RIFERIMENTO AL PRESENTE MANUALE O EVENTUALI ALTRE INFORMAZIONI CONTENUTE NEL PRESENTE DOCUMENTO E DECLINA ESPRESSAMENTE QUALSIASI GARANZIA IMPLICITA DI COMMERCIABILITÀ O IDONEITÀ PER QUALUNQUE PARTICOLARE SCOPO PER QUANTO RIGUARDA UNO DEI SISTEMI SOPRA INDICATI STELLAR LTD NON SI ASSUME ALCUNA RESPONSABILITA' PER EVENTUALI DANNI PROVOCATI DIRETTAMENTE O INDIRETTAMENTE, DA ERRORI TECNICI O DI STAMPA O OMISSIONI O PER EVENTUALI DISCREPANZE TRA IL PRODOTTO E IL MANUALE. IN NESSUN CASO STELLAR INFORMATION TECHNOLOGY PRIVATE LIMITED, SARA' RESPONSABILE PER DANNI ACCIDENTALI, CONSEGUENZE FONDATI SU ILLECITI, CONTRATTI O ALTRO, DERIVANTI DA O IN COLLEGAMENTO CON QUESTO MANUALE O ALTRE INFORMAZIONI CONTENUTE NEL PRESENTE ACCORDO NE' IL LORO USO.

#### Marchio Registrato

Stellar Data Recovery for iPhone® è un marchio registrato di Stellar Information Technology Private Limited.

Windows Vista®, Windows 7®, Windows 8®, Windows 10® sono mrchi registrati di Microsoft® Corporation Inc.

Tutti i marchi sono registrati.

Tutte le altre marche e nomi di prodotto sono marchi registrati delle rispettive compagnie.

### Contratto di licenza - Stellar Data Recovery for iPhone

#### Stellar Data Recovery for iPhone

Copyright © Stellar Information Technology Private Limited. INDIA

#### www.stellarinfo.com

Tutti i diritti riservati.

Tutti i nomi dei prodotti menzionati qui sono marchi registrati dei rispettivi produttori.

Questa licenza si applica alla visione con licenza standard di Stellar Data Recovery for iPhone.

#### Contratto per questa licenza

Leggere con attenzione i seguenti termini e condizioni prima di utilizzare, installare o distribuire questo software, a meno che si sia già firmato un altro contratto di licenza con Stellar Information Technology Private Limited.

Se non si accettano i termini e le condizioni di questa Licenza, non copiare, installare, distribuire o usare copie di **Stellar Data Recovery for iPhone** che includono questa licenza; è possibile restituire il pacchetto completo, inutilizzato, senza richiedere la chiave di attivazione entro 30 giorni dall'acquisto per ottenere un rimborso completo del pagamento.

I termini e le condizioni di questa Licenza descrivono gli usi consentiti e chi sono gli utenti di ciascuna Copia con licenza di **Stellar Data Recovery for iPhone**. Per gli scopi di questa Licenza, se si possiede una licenza singola valida, si ha il diritto di utilizzare una copia con licenza singola di **Stellar Data Recovery for iPhone**. Se lei o la sua organizzazione ha una licenza multi-utente, lei o la sua organizzazione ha il diritto di utilizzare il numero di copie con licenza di **Stellar Data Recovery for iPhone** pari al numero di copie indicate nei documenti inviati da Stellar all'acquisto della licenza.

### Scopo della licenza

Ogni copia con licenza di **Stellar Data Recovery for iPhone** può essere utilizzata da una singola persona oppure utilizzata in modo non simultaneo da diversi utenti che utilizzano il software installato personalmente su una singola workstation. Non è una licenza di uso concorrente.

Tutti i diritti di qualsiasi tipo in **Stellar Data Recovery for iPhone** non espressamente garantiti in questa licenza sono completamente ed esclusivamente riservati per Stellar Information Technology Private Limited. È vietato noleggiare, affittare, modificare, tradurre, invertire il motore, decompilare, disassemblare o creare opere derivative sulla base di **Stellar Data Recovery for iPhone** o consentire a qualcun altro di farlo. Non consentirà l'accesso a **Stellar Data Recovery for iPhone** a uffici di servizi, fornitori di servizi applicativi oppure aziende simili né permetterà ad altri di farlo.

### Esonero da responsabilità e limitazioni delle responsabilità

Stellar Data Recovery for iPhone e tutti i software, file, dati e materiali sono distribuiti e forniti "r;come sono" e senza garanzie di alcun tipo, espresse o implicite. Riconosce che una buona procedura di elaborazione dati richiede che tutti i programmi incluso Stellar Data Recovery for iPhone siano testati completamente con dati non-critici prima di essere affidabili, dunque considera che tutti i rischi collegati all'uso delle copie di Stellar Data Recovery for iPhone sono coperti da questa licenza. L'esonero dalle responsabilità costituisce una parte essenziale di questa licenza. In aggiunta, in nessun caso Stella autorizza lei o qualcun altro a utilizzare Stellar Data Recovery for iPhone in applicazioni o sistemi laddove il fallimento dell'esecuzione potrebbe ragionevolmente causare danni fisici seri o perdite di vite umane. Tale uso è interamente a suo rischio e non si riterrà Stellar responsabile per i reclami e le perdite collegate all'uso non autorizzato.

In nessun caso Stellar Information Technology Private Limited o i suoi fornitori saranno considerati responsabili per danni eccezionali, incidentali, indiretti o conseguenti (inclusi, a titolo non esclusivo, danni per perdite di profitti, interruzione negli affari, perdita di informazioni d'affari oppure altra perdita pecuniaria) derivanti dall'uso di o dall'incapacità nell'uso del software oppure dalla fornitura o dall'incapacità di fornire i servizi di supporto necessari, anche se Stellar Information Technology Private Limited ha avuto comunicazione della possibilità di tali danni. In ogni caso la responsabilità di Stellar Information Technology Private Limited nechnology Private Limited nechnology Private Limit

#### General

Questa licenza è la dichiarazione complea del contratto tra le parti sull'argomento e raccoglie e sostituisce tutti gli altri precedenti accordi, ordini di acquisto, contratti e accordi. Questa licenza va rispettata in base alle leggi dello Stato di Delhi, India. La giurisdizione esclusiva per tutte le questioni riguardanti tale licenza sarà nelle corti e nei tribunali dello Stato di Delhi, India e lei acconsente a tale giurisdizione. Non ci sono beneficiari di terze parti per qualsiasi promessa, obbligo o rappresentatività fatta da Stellar. Qualsiasi rinuncia da parte di Stellar a perseguire una violazione di questa licenza da parte sua non costituisce né contribuisce a una rinuncia da parte di Stellar riguardo a violazioni future dello stesso tipo o di qualsiasi altro tipo di questa licenza.

Copyright © Stellar Information Technology Private Limited. Tutti i diritti riservati.

# A proposito di Stellar

**Stellar Data Recovery** è un leader globale nella fornitura di soluzioni per il recupero dei dati, la migrazione e la cancellazione dei dati da due decenni. **Stellar Data Recovery** è un fornitore di soluzioni oer il recupero, la migrazione e la cancellazione dei dati, incentrato sul cliente, apprezzato dagli esperti, con soluzioni economicamente convenienti per grandi aziende, imprese medie e piccole & utenti. La sede principale di **Stellar Data Recovery** è a Nuova Delhi, India ed è presente anche negli Stati Uniti, Europa & Asia.

## Linea di Prodotti:

## **Recupero Dati**

Un'ampia gamma di software per il recupero dati che consente di recuperare i dati importanti persi dopo una formattazione accidentale, problemi di virus, malfunzionamenti del software, cancellazione di file o di una directory, o persino sabotaggio! <u>Maggiori Info >></u>

## **Recupero File**

La gamma più completa di software per Undelete e Unerase di file per Windows e strumenti di riparazione per MS Office. <u>Maggiori Info >></u>

### **Recupero Email**

Una vasta gamma di applicazioni per il recupero della posta, il ripristino di mail e la conversione per MS Outlook, MS Outlook Express e MS Exchange utile nei casi di perdita dei dati a causa di danni o di corruzione della posta elettronica. <u>Maggiori Info >></u>

### Protezione Dati

Una vasta gamma di Applicazioni per la Prevenzione della Perdita dei Dati, il backup del Dati e il Monitoraggio dell'Hard Disk per assicurare la protezione completa dei dati anche nel caso di crash dell'hard disk. <u>Maggiori Info >></u>

### Pulizia Dati

Le utility di pulizia dati e cancellazione file possono cancellare cartelle, gruppi di file, intere unità logiche, System Traces & Internet traces. Una volta che i dati sono stati rimossi usando Stellar Wipe, l'utility di cancellazione dati e file, si va oltre quello che altri software simili possono fare. <u>Maggiori Info >></u>

### Cancellazione dei dati

II software Stellar Data Erasure, del gruppo BitRaser, aiuta aziende & consumatori a cancellare permanentemente dati confidenziali impossibili da recuperare con i software di recupero dati. È possibile eseguire una cancellazione di masse di dati ad alta velocità & generare certificati di cancellazione per gli storici delle revisioni. BitRaser supporta 24 standard internazionali di cancellazione dei dati. <u>Maggiori Info</u>

Per maggiori informazioni, visita www.stellarinfo.com